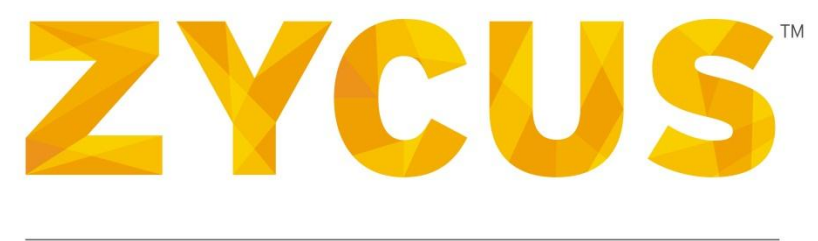

# PROCURE PERFORMANCE

# **iSource User Manual for Suppliers**

Version 14.07.1.0

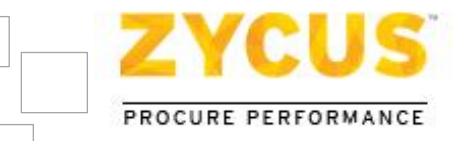

# **Important Notice**

#### Copyright

All intellectual property rights in this work belong to Zycus Inc. The information contained in this work must not be reproduced or distributed to others in any form or by any means, electronic or mechanical, for any purpose, without the prior permission of Zycus Inc., or used except as expressly authorized in writing by Zycus Inc. Copyright © 2007-14 Zycus Inc. All Rights Reserved

#### Permitted Usage

This document contains proprietary information which is the property of Zycus Inc. and is furnished for the sole purpose of the operation and the maintenance of products of Zycus Inc. No part of this publication is to be used for any other purpose, and is not to be reproduced, copied, adapted, disclosed, distributed, transmitted, stored in a retrieval system or translated into any human or computer language, in any form, by any means, in whole or in part, without the prior express written consent of Zycus Inc.

#### Trademarks

All company, brand, and product names are referenced for identification purposes only and may be trademarks or registered trademarks that are the sole property of their respective owners.

#### Disclaimer

This guide has been validated and reviewed for accuracy. The instructions and descriptions it contains are accurate for iSource. However, succeeding versions and guides are subject to change without notice. Zycus Inc. assumes no liability for damages incurred directly or indirectly from errors, omissions, or discrepancies between the software and the guide.

#### **Contact Us**

Visit us at www.zycus.com. For queries, contact technical support:

Email id: tech-support@zycus.com

**US Toll free:** +1-800-409-3507 | +1-866-363-6625

International Toll free: + 800-9928-7111 | + 800-9928-7000

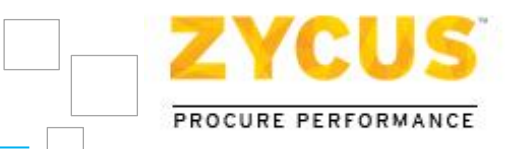

# **Table of Contents**

| CHAPTER 1: ABOUT THIS GUIDE      |
|----------------------------------|
| 1.1 Purpose                      |
| 1.2 Layout                       |
| CHAPTER 2: WELCOME TO ISOURCE    |
| 2.1 Introduction to iSource7     |
| 2.2 Key Features of iSource7     |
| 2.3 Key Benefits of iSource7     |
| CHAPTER 3: GETTING STARTED       |
| 3.1 Introduction                 |
| 3.2 Accessing iSource            |
| 3.3 Recovering Password11        |
| 3.4 Changing Personal Details11  |
| 3.5 Changing Password12          |
| 3.6 Exiting from iSource13       |
| 3.7 Help13                       |
| 3.8 Live Chat Feature15          |
| 3.9 Check Bandwidth16            |
| CHAPTER 4: MY EVENTS             |
| 4.1 Introduction18               |
| 4.2 Enter Event                  |
| CHAPTER 5: RESPONDING TO RFI/RFQ |

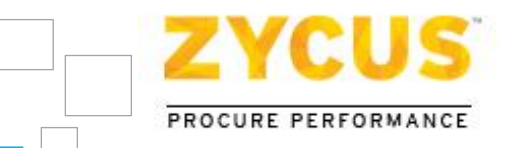

| 5.1 Introduction21                               |  |
|--------------------------------------------------|--|
| 5.2 Step I: Confirm Participation22              |  |
| 5.2.1 Terms and Conditions22                     |  |
| 5.2.2 Other Attachments                          |  |
| 5.2.3 RFX Preview24                              |  |
| 5.2.4 Confirm Participation                      |  |
| 5.3 Step II: Prepare Responses26                 |  |
| 5.3.1 Response Signalling System29               |  |
| 5.3.2 Export to Microsoft Word31                 |  |
| 5.3.3 Preparing Responses Offline                |  |
| 5.3.4 Export & Importing Item Table34            |  |
| 5.4 Step III: Submit Responses37                 |  |
| 5.5 Recall Response                              |  |
| 5.6 Negotiated Pricing40                         |  |
| 5.6.1 Export Negotiated Pricing42                |  |
| 5.6.2 Approve Negotiated Pricing43               |  |
| 5.6.3 Reject Negotiated Pricing45                |  |
| 5.7 Changes on the Fly47                         |  |
| 5.7.1 Pausing an Event47                         |  |
| 5.7.2 Supplier's view for a paused event48       |  |
| 5.7.3 Republishing an Event                      |  |
| 5.7.4 Supplier's view for a re-published event49 |  |
| CHAPTER 6: RESPONDING TO AUCTION                 |  |

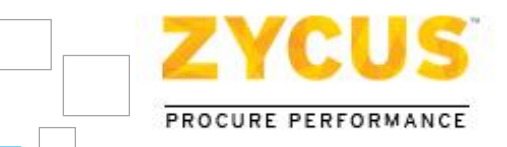

| 6.1 Introduction51                         |
|--------------------------------------------|
| 6.2 Step I: Confirm Participation52        |
| 6.3 Step II: Prepare Response52            |
| 6.4 Step III: Submit Response (Optional)53 |
| 6.5 Step IV: Join Bidding54                |
| 6.5.1 Line Item Bidding55                  |
| 6.5.2 Lot Level Bidding                    |
| 6.6 Know your Bid Status58                 |
| 6.6.1 By Graph                             |
| 6.6.2 By Range                             |
| 6.7 Alert Messages61                       |
| 6.8 Bid Reconciliation                     |
| CHAPTER 7: EFORUMS                         |
| 7.1 Introduction65                         |
| 7.2 eForum Message Alert65                 |
| 7.3 Accessing eForums                      |
| 7.4 Adding and Replying Messages66         |

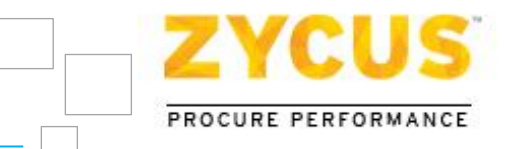

# **Chapter 1: About This Guide**

# 1.1 <u>Purpose</u>

This user guide will enable the users of iSource to get acquainted with the application and use it effectively for:

- Preparing responses
- Submitting responses
- Negotiating Pricing
- Participating in auctions

# 1.2 Layout

The layout of this user guide is designed in such a manner that it will give you a detailed step by step explanation of all the functions you can do in iSource.

This user guide has been divided into the following chapters:

- **Chapter 1: About This Guide** This chapter gives a description about the user guide and how it is organized.
- **Chapter 2: Welcome to iSource** This chapter gives an overview of the iSource application. It also discusses the key features and benefits of iSource.
- **Chapter 3: Getting Started** This chapter explains how iSource has been structured to address different needs of a Strategic Sourcing Group such as viewing buyer queries, preparing responses, submitting responses, and participating in auctions.
- Chapter 4: My Events- This chapter explains the functions of the My Events tab.
- **Chapter 5: Responding to RFI/RFQ** This chapter explains how you can view buyer queries, prepare responses, and submit responses.
- **Chapter 6: Responding to Auctions** This chapter explains how you can view buyer queries, prepare responses, submit responses, and participate in auctions.
- **Chapter 7: eForums** This chapter explains how you can use eForums for resolving queries, and getting information. It explains how to reply to a message and how to view a message.

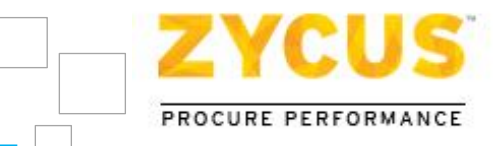

# **Chapter 2: Welcome to iSource**

## 2.1 Introduction to iSource

Zycus iSource is the eSourcing module of Zycus Strategic Sourcing suite. Powered by latest web technologies, Zycus iSource empowers the suppliers with simplicity, speed and power to execute their complete sourcing process with absolute ease. With minimal training, you can prepare response, submit response and participate in auctions.

## 2.2 Key Features of iSource

- **REVAMPED** and **IMPROVISED** user interface makes sourcing process flow more **INTUITIVE**.
- Web 2.0 Technology empowers increased **USER ADOPTION** resulting in **SUSTAINED** savings.
- Architecture is further modified to provide superior **PERFORMANCE** for sourcing events.
- CONNECTIVITY, ACCESS and online DATA TRANSFER is now more SECURED.

# 2.3 Key Benefits of iSource

- Zycus iSource can be delivered in **SaaS** (Software as a service) mode in your corporate premises.
- SaaS mode ensures organizations get started right away with **MINIMAL INVESTMENT**.
- Higher **ROI** and in **NO TIME**
- Low upfront cost- "NEAR ZERO" training cost and minimal commitment
- Comprehensive 24 x 5 Support including **PHONE**, **EMAIL**, and **LIVE CHAT**
- Enhanced COMMUNICATION and COLLABORATION through eForums

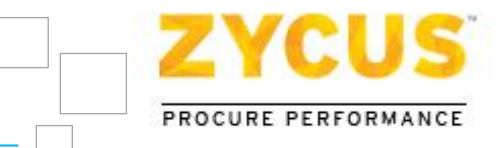

# **Chapter 3: Getting Started**

# 3.1 Introduction

Before you begin with responding to events, you need to become familiar with iSource application. You can do this by:

- Understanding how iSource can be accessed.
- Familiarizing you with the concepts of events.
- Understanding how iSource is organized.
- Finding out how to set up your own preferences.
- Learning how to exit safely from iSource.

## 3.2 Accessing iSource

iSource is available in the Software as a Service (SaaS) mode. This makes it easier for you to access iSource through your browser over the internet anytime & anywhere.

Initially, the buyer would register you by creating your profile in their eSourcing community. Once your profile is created, you will receive an email along with details such as login credentials and URL of the supplier portal.

```
Dear Carmen Morris,
  Mike Carlson would like to invite your company into their sourcing community for
consideration in future purchasing opportunities.
To verify that you are successfully able to access the community, please logon to
Link: https://192.168.1.82/isource/login.htm
Username: CARMEN
Password: far8ran
PLEASE NOTE that this email is to simply communicate that your profile has been
successfully created on the sourcing community.
As and when the buyer would publish upcoming events, you would be notified by a separate
email for the same.
Zycus CUSTOMER SUPPORT
If you need assistance for the use of our Zycus iSource application please contact Zycus
Customer Support by clicking the Customer Support link on
https://192.168.1.82/isource.htm
Regards,
Customer Support Team
Zycus iSource
```

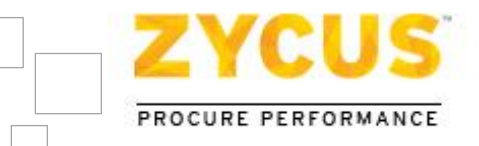

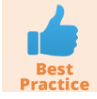

Preserve your User Id and Password so that you can use it when you are invited for sourcing events.

*In case you face any problem in accessing the iSource supplier portal, please contact Zycus Technical Support.* 

Once your profile is created, you will receive an email from the buyer inviting you to their sourcing community for consideration in upcoming purchase opportunities. Along with the event details, you will also get your username and URL link for the event in the email.

```
Dear Carmen Morris,
You have been invited by Mike Carlson to participate in the following Request for Quote
using Zycus iSource application.
RFQ Name: RFQ for MainfFrame Servers
Open Date/Time: 08/28/2012 11:10 AM GMT
Close Date/Time: 09/01/2012 05:00 AM GMT
Sourcing Professional: Mike Carlson
Sourcing Professional Email: mike.carlson@isource.com
Your username is : CARMEN
Link for RFQ for MainfFrame Servers: https://192.168.1.82/isource/login.htm
For any question concerning this event, please use eforum on Zycus iSource application.
Zycus CUSTOMER SUPPORT
If you need assistance for the use of our Zycus iSource application please contact Zycus
Customer Support by clicking the Customer Support link on
https://192.168.1.82/isource.htm
Regards,
Customer Support Team
Zycus iSource
```

#### To access iSource:-

1. Open Internet Explorer/Mozilla Firefox browser.

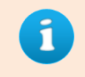

*iSource is compatible only with Internet Explorer version 8 to 11 and Mozilla Firefox version 19 to 23* 

2. Type the URL address of iSource in the address bar and press the **ENTER** key. The **Login** page is displayed.

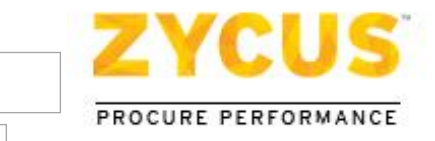

| <b>Source</b> Supplier Portal                                                                                                    |
|----------------------------------------------------------------------------------------------------|
| Username                                                                                                    |
| Password                                                                                                    |
| Remember Me <u>Forgot Your Password?</u>                                                                                                    |
| Toll Free:           North America:           +1 800-409-3507   +1 866-363-6625           International:           00-800-9928-7111   00-800-9928-7000 |
| ZYCUS<br>PROCURE PERFORMANCE                                                                                                    |
| Best Experienced in Internet Explorer 8 to 10 & Mozilla Firefox 19 to 23<br>Best viewed at 1024x768 Screen Resolution                                  |

3. Enter Username, Password, and click Login. The My Events page is displayed.

| YCUS                      |             |                     |                     |         | Larry                    | / Smith Help 👻 Lo |
|---------------------------|-------------|---------------------|---------------------|---------|--------------------------|-------------------|
|                           | My Events   |                     |                     |         |                          |                   |
| 16/2012 07:03:57 AM (PST) |             |                     |                     |         |                          |                   |
| vent List                 |             |                     | _                   |         |                          | -                 |
| lame                      | Owner       | Open Date           | Close Date          | Туре    | Status                   | Action            |
| auction for Metal Sheets  | Amit Sharma | 08/14/2012 08:01 AM | 08/16/2012 07:04 AM | Auction | Bidding In<br>Progress 式 | 🛃 Enter Event     |
| FO for SERVERS            | Amit Sharma | 08/14/2012 03:04 AM | 08/14/2012 10:00 AM | RFQ     | Closed                   | 🔍 View Event      |
| FO for Servers            | Amit Sharma | 08/14/2012 01:24 AM | 08/14/2012 10:00 AM | RFQ     | Event Reopen<br>Closed   | Q View Event      |
|                           |             |                     |                     |         | H Page                   | 1 of 1 🕨 🕨        |
|                           |             |                     |                     |         |                          |                   |
|                           |             |                     |                     |         |                          |                   |

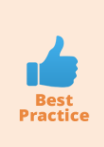

If you do not see the My Events page, but instead see the Login page again, please verify the username and password you are entering and try again. The Username and Password fields are case sensitive. Even after trying few times if you are not able to login then please contact Zycus Technical Support.

Zycus<sup>™</sup> Inc.: 103 Carnegie Centre, Suite 117, Princeton, NJ 08540, Tel: 609-799-5664, Fax: 609-799-6047

Page 10 of 68

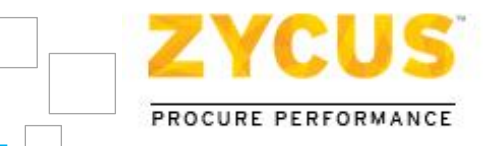

## 3.3 <u>Recovering Password</u>

#### To recover your password:-

1. Click the Forgot Password? link on the login page. The following page is displayed.

| To request a new password, please enter your username and email address registered with Zycus.                                                                                              |
|----------------------------------------------------------------------------------------------------|
| Email Adresss         Submit       Cancel         Toll Free:       North America:         +1 800-409-3507   +1 866-363-6625       International:         Op:900-9929:111   00-800-9928:7000 |
| <b>EXAMPLE 2 CONTRACTOR</b><br>PROCURE PERFORMANCE<br>Best Experienced in Internet Explorer 8 to 10 & Mozilla Firefox 19 to 23<br>Best viewed at 1024x768 Screen Resolution                 |

2. In the **Username** and **Email Address** field, type your username and official email address registered with Zycus respectively, and then click **Submit**. An email is sent to your email account with your username and password.

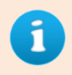

Forgot Password option will reset your original password and a new password will be sent to your registered email id.

# 3.4 Changing Personal Details

#### To update personal details:-

1. Click the username in the upper-right corner of a page. The **Profile Manager** page is displayed.

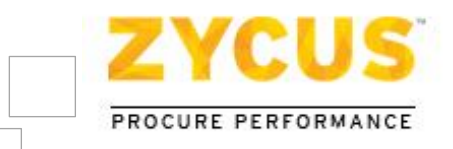

|                 | My Eve       | nts             |             |              |                           |
|-----------------|--------------|-----------------|-------------|--------------|---------------------------|
| 8/2014 05:59:43 | 3 AM (GMT)   |                 |             |              |                           |
| Company In      | formation    |                 |             |              |                           |
| rst Name: *     | Pritish      | Middle Initial: |             | Last Name: * | Nawathe                   |
| hone: *         |              | Fax:            |             | Email: *     | pritish.nawathe@zycus.com |
|                 |              |                 |             |              |                           |
| ddress1: *      |              | Address2:       |             | City: *      |                           |
| tate: *         | Others       | Zip: *          |             | Country: *   |                           |
| User Prefere    | ences        |                 |             |              |                           |
| Change Passw    | ord          |                 |             |              |                           |
| me Zone:        | GMT          | Base Language:  | English 🗸   | Date Format: | MM/DD/YYYY                |
| umber Format:   | #,###,###.## | Currency:       | US Dollar 🗸 |              |                           |
|                 |              |                 |             |              |                           |

- 2. Under the Company Information section, enter contact information and address details.
- 3. Under the **User Preferences** section, select time zone and date format. Date and time along with the selected time zone is displayed in the upper left corner of the application.
- 4. Select a currency from the **Currency** list. The data will be displayed in the selected currency.
- 5. Select a language from the Base Language list.
- 6. Select a number format from the **Number Format** list.
- 7. Click **Submit** to save your changes.

## 3.5 Changing Password

#### To change password:-

1. Click the **Change Password** link on the **Profile Manager** page to change password. The **Change Password** screen is displayed.

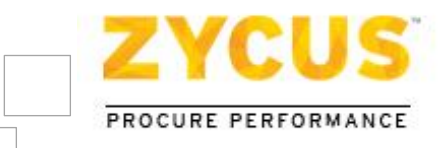

| Enter your current password and then choose your new password.                                                                                                    |     |
|----------------------------------------------------------------------------------------------------|-----|
| Current Password :                                                                                                    |     |
| New Password :                                                                                                    |     |
| Confirm New Password :                                                                                                    |     |
| Dae Miller, Your password must be between 8-30 characters and contain be<br>letters and numbers. It cannot contain your user ID and must be different fr<br>your current password. | oth |
| Change password Cancel                                                                                                    |     |

- 2. Enter your current password in the Current Password field.
- 3. Enter a new password in the **New Password** field.
- 4. Enter your new password again in the **Confirm New Password** field, and then click **Change Password**. The changes are saved and the password is changed.

## 3.6 Exiting from iSource

#### To safely exit from iSource

• Click the **Logout** link (top right hand corner). The **Login** page is displayed.

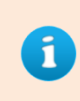

iSource has a default time out period of 3 hours per session. So, if your session remains inactive for more than 3 hours, the session will get expire and the user will be automatically logged out of iSource.

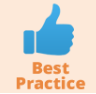

*Closing the browser window is not the appropriate method of exiting from iSource. Always logout by clicking on the Logout link.* 

# 3.7 <u>Help</u>

The Help feature makes it easier for you to understand, get self-trained to use iSource with ease. The Help option provides you with the toll free numbers, email id of the technical support team, to help you resolve your queries or difficulties.

It also offers you access to user manuals which has been created to give you step by step explanation of different event level activities. You also have access to the interactive self-training module, which offers demonstration to understand various functionalities within the application.

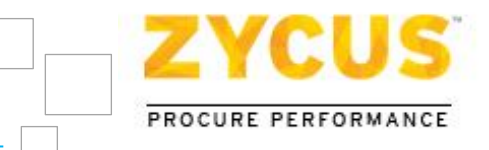

Lastly, iSource Configuration Checklist is a document created to inform you of the system requirement of this application. In case of doubts, or queries you can get in touch with the technical support team which works 24 × 5 or email <u>tech-support@zycus.com</u>

#### To use the help option:-

1. On the **My Events** page, click **Help**.

| ZYCUS                        |           |                     |                     |      | Pritish Nawathe 🛛 Help 🔫        | Logout      |
|------------------------------|-----------|---------------------|---------------------|------|---------------------------------|-------------|
|                              |           |                     |                     |      | Contact Us                      |             |
| M                            | ly Events |                     |                     |      | User Manual                     | PDF Version |
| 01/18/2014 06:06:46 AM (GMT) |           |                     |                     |      | Self Training                   | Online Help |
| Event List                   |           |                     |                     |      | Live Chat                       |             |
| Name Ow                      | vner      | Open Date           | Close Date          | Туре | Browser Configuration Checklist |             |
| RFQ Event Am                 | ney Buyer | 01/15/2014 05:33 PM | 01/15/2014 07:30 PM | RFQ  | Check Bandwidth<br>Progress     |             |
|                              |           |                     |                     |      | Page 1 of 1                     |             |
|                              |           |                     |                     |      |                                 |             |

#### Description and Purpose of different Help options:

| Options                         |             | Description                                                                                                    | Purpose                                                                                                    |
|---------------------------------|-------------|----------------------------------------------------------------------------------------------------|----------------------------------------------------------------------------------------------------|
| Contact Us                      |             | Gives you information<br>like:<br>• North American Toll<br>Free number<br>• International Toll free<br>number<br>• Technical Support Email<br>• WebEx | To provide easy accessibility 24 X 5 to<br>help you resolve your queries and<br>difficulties.                     |
| User                            | PDF Version | Gives you information to<br>help you carry out various<br>functions                                                                                   | To give you a printer friendly version of the user manual.                                                        |
| Manual                          | Online Help | To provide the know how<br>to use the application<br>with ease.                                                                                       | To give you a user friendly HTML version of the user manual.                                                      |
| Self-Training                   |             | Helps you get trained on using iSource software                                                                                                    | To see the videos and get you self-<br>trained to use the application                                             |
| Live Chat                       |             | Help you to connect to the live chat feature                                                                                                    | To get connected to the live chat<br>feature and get in touch with the<br>tech-support team.                      |
| Browser Configuration Checklist |             | Gives you system<br>configuration for using<br>iSource software                                                                                       | To give the required configuration<br>before you get started with the<br>application                              |
| Check Bandwidth                 |             | Helps you to check the<br>bandwidth of your<br>internet connection.                                                                                   | To check the bandwidth of your<br>internet connection and compare it<br>with the pre-defined bandwidth<br>grades. |

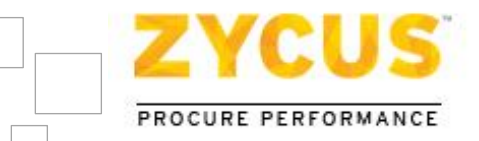

## 3.8 Live Chat Feature

In case, you have problems with the application you can instantly chat with technical support team and have your problems solved. The Live Chat feature of iSource gives users an option to chat with the technical support team and is available 24 x 5 to help you solve your problems.

#### To chat with technical support

1. On the header menu, go to **Help** link and click on the "**Live Chat**". On clicking the Live Chat link, a connection will be established with Live Chat component. Until the connection is established a loader sign would be shown.

| Pritish Nawathe 🛛 Help 🔫        |
|---------------------------------|
| Contact Us                      |
| User Manual 🕨                   |
| Self Training                   |
| Connecting 🚓                    |
| Browser Configuration Checklist |
| Check Bandwidth                 |

2. Once the connection is successfully established the link will get changed to **Start Chat** along with a green circle.

| Pritish Nawathe           | Help 👻  |
|---------------------------|---------|
| Contact Us                |         |
| User Manual               | •       |
| Self Training             |         |
| Start Chat 🛛 🔵            |         |
| Browser Configuration Che | ecklist |
| Check Bandwidth           |         |

3. On clicking the **Start Chat** option, the live chat window will open as shown below.

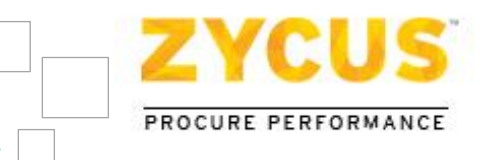

| Chat Window - Windows Internet Explorer                       |                                                                                             |
|---------------------------------------------------------------|---------------------------------------------------------------------------------------------|
| https://server.iad.liveperson.net/hc/91289041/?cmd=file&file= | visitorWantsToCł 🔒                                                                          |
| Live Chat by O LIVEPERSON                                     |                                                                                             |
| Email Address *                                               | Hello<br>How may<br>I help<br>you?<br>This live chat is<br>MICATER SECURE<br>TESTED 31-JULY |
| Required items indicated with *. Start Chat                   |                                                                                             |
| Internet   Protected Mode: Off                                | ▼ € 100% ▼                                                                                  |

4. Enter your official email address and phone number and click on **Start Chat**. Instantly, a technical support executive will join you via chat wherein you can mention the problem/issue you are facing within the application.

# 3.9 Check Bandwidth

The Check Bandwidth feature is for the users to check if their internet bandwidth is sufficient for optimum iSource performance and will help in determining if poor internet bandwidth is the root cause for slow iSource performance.

| Pritish Nawathe 🛛 Help 👻        |
|---------------------------------|
| Contact Us                      |
| User Manual 🛛 🕨                 |
| Self Training                   |
| Live Chat                       |
| Browser Configuration Checklist |
| Check Bandwidth                 |

To check your internet bandwidth:

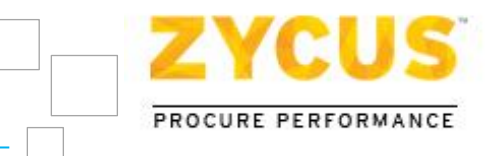

1. Click on Help link > Check Bandwidth. A dialog box will be displayed where you will get to know IP address, bandwidth rating and speed.

| Check B   | andwidth                       | х    |
|-----------|--------------------------------|------|
| IP Addres | ss: 192.168.1.187              |      |
| Date and  | Time: 13/01/2014 12:34:31 (IST | -)   |
| Bandwidt  | h Rating: Moderate             |      |
|           | 1.36 mbps                      |      |
| Poor      | Moderate                       | Good |
| *mbps : m | nega bits per second           |      |
|           | Retry OK                       |      |

The bandwidth grades are as follows:

- Poor less than 1 mbps (megabits per second)
- Moderate 1-5 mbps
- Good greater than 5 mbps

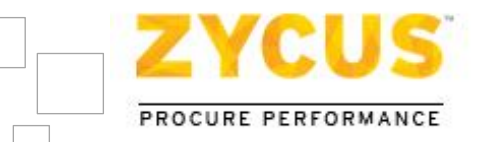

# **Chapter 4: My Events**

# 4.1 Introduction

When you log into iSource as a supplier/vendor, you are directed to the **My Events** page. On the **My Events** page, you can see the list of all the events you are invited for. The events can be RFI (Request for Information), RFQ (Request for Quotation) and Auctions for which the vendor has been invited to participate in.

For each event, you can view the event names, type of the event, start and end date, along with its status in the document list section. You can select any event and either bid or submit details, depending on the nature of the event. The **My Events** page is displayed as shown.

| ZYCUS              |                             |               |                     |                     |         |             | S                                   | ean M Help 👻 Logout |
|--------------------|-----------------------------|---------------|---------------------|---------------------|---------|-------------|-------------------------------------|---------------------|
|                    | My Ever                     | nts           |                     |                     |         |             |                                     |                     |
| 07/17/2014 03:14:5 | 0 PM (GMT)                  |               |                     |                     |         |             |                                     |                     |
| Event List         |                             |               |                     |                     |         |             |                                     |                     |
| Event ID           | Name                        | Owner         | Open Date           | Close Date          | Туре    | Invite Type | Status                              | Action              |
| 1210020070         | Test paused Event Broadcast | Neha Nawlakhe | 07/15/2014 06:15 AM | 07/15/2014 07:30 AM | RFQ     | Broadcasted | Closed                              | 🔍 View Event        |
| 1210020066         | Sanity on build 14.07.1.0   | Neha Nawlakhe | 07/16/2014 05:59 AM | 07/17/2014 10:30 AM | RFQ     | Broadcasted | Negotiation In<br>Progress          | Enter Event         |
| 1210019898         | Auction for Steel           | Neha Nawlakhe | 05/15/2014 04:49 PM | 06/26/2014 08:14 PM | Auction | Invited     | Bidding In<br>Progress <u>&amp;</u> | Enter Event         |
| 1210019888         | Auction for nuts            | Neha Nawlakhe | 05/15/2014 03:43 PM | 06/26/2014 08:14 PM | Auction | Invited     | Bidding In<br>Progress 🛃            | Enter Event         |
| 1210019881         | Auction for Legal Services  | Neha Nawlakhe | 05/15/2014 11:14 AM | 06/26/2014 08:14 PM | Auction | Invited     | Bidding In<br>Progress <u>&amp;</u> | Enter Event         |
| 1210019667         | Test Auc                    | Neha Nawlakhe | 03/27/2014 11:49 AM | 06/26/2014 08:14 PM | Auction | Invited     | Bidding In<br>Progress 🛃            | Enter Event         |
|                    |                             |               |                     |                     |         |             | M M Pa                              | age 1 of 1 🕨 🕨      |
|                    |                             |               |                     |                     |         |             |                                     |                     |
| Copyright © 2014 Z | ycus Inc.                   |               |                     |                     |         |             |                                     | emPowered by ZYCUS  |

| Event Status                          | Description                                                                 |
|---------------------------------------|-----------------------------------------------------------------------------|
| Open                                  | Event is open for suppliers to submit their response.                       |
| Paused                                | Event is paused and will not be available to the suppliers for some time.   |
| Closed                                | Event is closed and responses cannot be submitted anymore.                  |
| Event Reopen                          | A closed event is reopened and responses can be submitted for this event.   |
| Event Reopen<br>Closed                | A reopened event is closed and responses cannot be submitted anymore.       |
| Negotiation in<br>Progress            | A negotiated bid has been sent for approval by the buyer.                   |
| Negotiated Price<br>Accepted/Rejected | The supplier has accepted or rejected the negotiated bid sent by the buyer. |
| Negotiation Closed                    | The buyer has closed the negotiation stage.                                 |
| Bidding In Progress                   | Bidding for auction event has started and is in progress.                   |

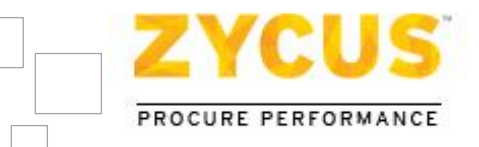

| Bid Reco Open   | Bidding Reconciliation for the auction event is open. Bid Reconciliation is done after the auction event is closed. |
|-----------------|----------------------------------------------------------------------------------------------------|
| Bid Reco Closed | Bidding Reconciliation for the auction event is closed.                                                             |

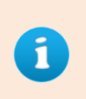

At the time of publishing an event, the buyer can set the number of days the event should be visible to the supplier. After being listed for the number of days specified by the buyer, the event will be removed from the list of events on Event List page.

# 4.2 Enter Event

To enter an event:-

| ZYCUS              |                             |               |                     |                     |         |             | Se                                  | an M Help 👻 Logout |
|--------------------|-----------------------------|---------------|---------------------|---------------------|---------|-------------|-------------------------------------|--------------------|
|                    | My Eve                      | nts           |                     |                     |         |             |                                     |                    |
| 07/17/2014 03:14:5 | i0 PM (GMT)                 |               |                     |                     |         |             |                                     |                    |
| Event List         |                             |               |                     |                     |         |             |                                     |                    |
| Event ID           | Name                        | Owner         | Open Date           | Close Date          | Туре    | Invite Type | Status                              | Action             |
| 1210020070         | Test paused Event Broadcast | Neha Nawlakhe | 07/15/2014 06:15 AM | 07/15/2014 07:30 AM | RFQ     | Broadcasted | Closed                              | 🔍 View Event       |
| 1210020066         | Sanity on build 14.07.1.0   | Neha Nawlakhe | 07/16/2014 05:59 AM | 07/17/2014 10:30 AM | RFQ     | Broadcasted | Negotiation In<br>Progress          | Enter Event        |
| 1210019898         | Auction for Steel           | Neha Nawlakhe | 05/15/2014 04:49 PM | 06/26/2014 08:14 PM | Auction | Invited     | Bidding In<br>Progress <u>&amp;</u> | Enter Event        |
| 1210019888         | Auction for nuts            | Neha Nawlakhe | 05/15/2014 03:43 PM | 06/26/2014 08:14 PM | Auction | Invited     | Bidding In<br>Progress <u>&amp;</u> | Enter Event        |
| 1210019881         | Auction for Legal Services  | Neha Nawlakhe | 05/15/2014 11:14 AM | 06/26/2014 08:14 PM | Auction | Invited     | Bidding In<br>Progress <u>&amp;</u> | Enter Event        |
| 1210019667         | Test Auc                    | Neha Nawlakhe | 03/27/2014 11:49 AM | 06/26/2014 08:14 PM | Auction | Invited     | Bidding In<br>Progress 🛃            | Enter Event        |
|                    |                             |               |                     |                     |         |             | K K Pag                             | ge 1 of 1 🕨 🕨      |
|                    |                             |               |                     |                     |         |             |                                     |                    |
| Copyright © 2014 Z | ycus Inc.                   |               |                     |                     |         |             |                                     | emPowered by ZYCUS |

1. Click **Enter Event** for the desired corresponding RFI/RFQ event. The **Confirm Participation** page is displayed.

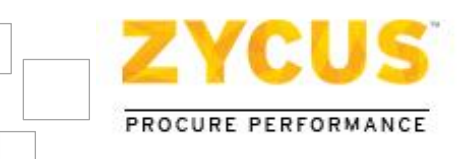

| YCUS                                     |                                                               |                     |        | Robert Tackett Help 👻 Logout         |
|------------------------------------------|---------------------------------------------------------------|---------------------|--------|--------------------------------------|
|                                          | Hy Events                                                     |                     |        |                                      |
| /07/2012 04:14:38 AM (PST)               |                                                               |                     |        | Time Remaining                       |
| u are here: My Events > Confirm Partic   | ipation                                                       |                     |        | for Event to Close<br>1 Day 05:07:43 |
| Supplier Checklist                       | RFQ for Computers<br>To confirm participation accept all Term | s and Conditions.   |        | Go to eForum (0 New                  |
| Confirm Participation                    | Terms and Conditions                                          | Status              | Action |                                      |
| Terms and Conditions.                    | Source Usage Terms and Conditions.rtf                         | No Action Taken Yet | Accept | 😵 Reject 🛛 👻 Download                |
| Submit Response SFQ Summary Status: Open |                                                               |                     |        | Confirm Participation                |
| pen Date: 08/06/2012 04:23 AM            |                                                               |                     |        |                                      |
| lose Date: 08/08/2012 09:30 AM           |                                                               |                     |        |                                      |
| wmer: Davis Oliver                       |                                                               |                     |        |                                      |
| Contact: 814-663-4065                    |                                                               |                     |        |                                      |
| powered by                               |                                                               |                     |        | Copyright © 2009 Zycus I             |

2. To go back to Event List page, click on My Events tab.

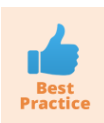

Please do not use the BACK & FORWARD button of your browser while navigating through iSource as this may lead to loss of information which cannot be retrieved later.

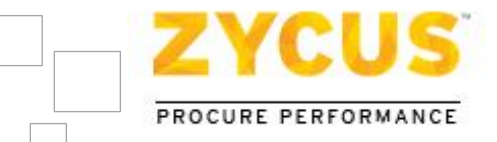

# **Chapter 5: Responding to RFI/RFQ**

# 5.1 Introduction

When a buyer sends a request for quotation or request for information, the event is listed and can be accessed from the **My Events** page. You can view and study the RFQ or RFI, view buyer queries, preparing responses, and submit responses.

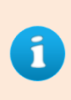

The buyer can make changes in the RFI/RFQ on-the-fly, which means that at any time buyer can pause the event and then republish it. You will get a notification via an email when the event is paused as well as republished.

| ZYCUS                                                         |                                                                |                                   |                     | Robert         | Tackett Help 🛩 Logout                |
|---------------------------------------------------------------|----------------------------------------------------------------|-----------------------------------|---------------------|----------------|--------------------------------------|
| му                                                            | Events                                                         |                                   |                     |                |                                      |
| 08/07/2012 04:14:38 AM (PST)                                  |                                                                |                                   |                     |                | Time Remaining                       |
| You are here: My Events > Confirm Participa                   | ition                                                          |                                   |                     |                | for Event to Close<br>1 Day 05:07:43 |
| Supplier Checklist                                            | RFQ for Computers<br>To confirm participation accept all Terms | s and Conditions.                 |                     |                | 💁 Go to eForum (0 New)               |
| Confirm Participation<br>To confirm participation accept all  | Terms and Conditions                                           | Status                            | Action              |                |                                      |
| Terms and Conditions.                                         | iSource Usage Terms and Conditions.rtf                         | No Action Taken Yet               | Accept              | 😣 Reject       | 🛨 Download                           |
| <ul> <li>Prepare Response</li> <li>Submit Response</li> </ul> | Preview (Other Attachments and RFX Pr                          | eview will be available after all | Terms and Condition | ons are accept | ed)<br>Confirm Participation         |
| RFQ Summary                                                   |                                                                |                                   |                     |                |                                      |
| Open Date: 08/06/2012 04:23 AM                                |                                                                |                                   |                     |                |                                      |
| Close Date: 08/08/2012 09:30 AM                               |                                                                |                                   |                     |                |                                      |
| Owner: Davis Oliver                                           |                                                                |                                   |                     |                |                                      |
| Contact: 814-663-4065                                         |                                                                |                                   |                     |                |                                      |
| empowered by<br>ZYCUS                                         |                                                                |                                   |                     |                | Copyright © 2009 Zycus Inc.          |

On the left pane you will find a **Supplier Checklist**. The checklist will help you to navigate and to track events.

Responding to RFI/RFQ is a three step procedure:

- Step I: Confirm Participation
- Step II: Prepare Response
- Step III: Submit Response

Let's have a look at each step in detail.

Zycus<sup>™</sup> Inc.: 103 Carnegie Centre, Suite 117, Princeton, NJ 08540, Tel: 609-799-5664, Fax: 609-799-6047

Page 21 of 68

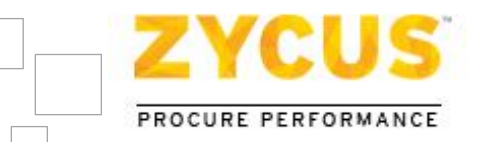

# 5.2 Step I: Confirm Participation

On the **Confirm Participation** page, you can view, accept, and reject the terms and conditions set for the event. Other than Terms & Conditions, you can view additional files related to the event such as company level terms and conditions, product description or system requirement etc. In order to proceed with the event, it is mandatory for you to accept the Terms & Conditions and confirm your participation for the event.

## 5.2.1 Terms and Conditions

| Terms and Conditions                   | Status              | Action   |          |            |
|----------------------------------------|---------------------|----------|----------|------------|
| iSource Usage Terms and Conditions.rtf | No Action Taken Yet | 🕑 Accept | 🔀 Reject | 🛨 Download |

- 1. On **Confirm Participation** page, under **Terms and Conditions** section, click on **Download** to view/download the Terms and Conditions set by the buyer for the event.
- 2. Click on Accept to accept the Terms and Conditions. The following message is displayed.

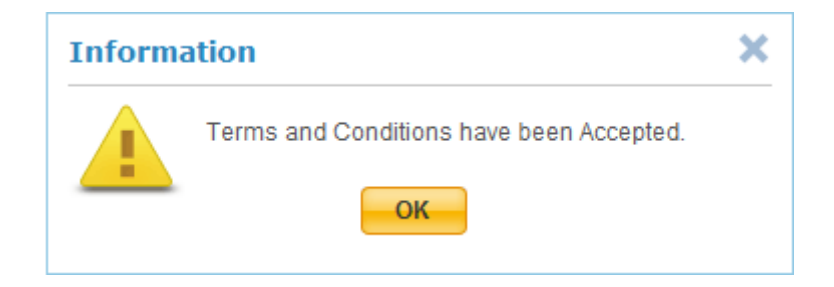

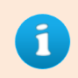

Once you have accepted the Terms and Conditions, the **Accept** and **Reject** options are disabled.

3. Click on Seject to reject the Terms and Conditions. The Terms and Conditions Rejection Comments dialog box is displayed.

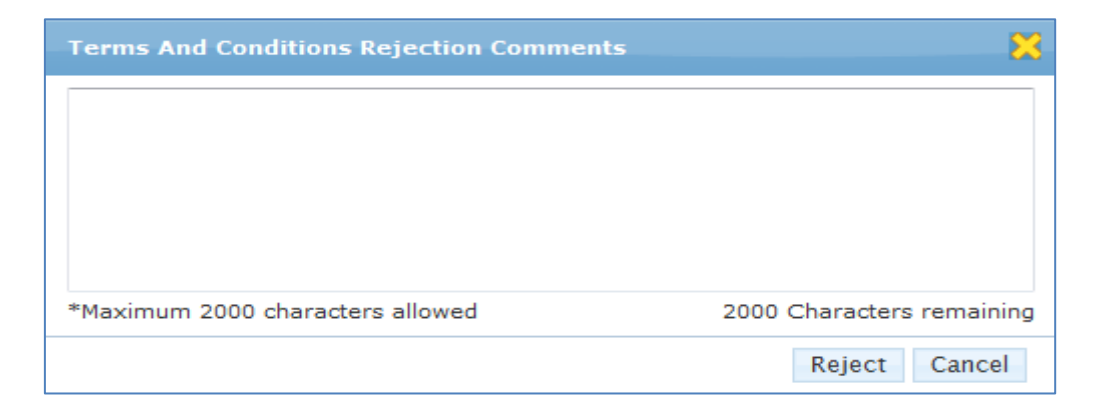

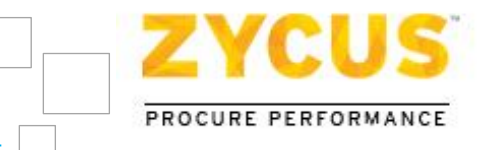

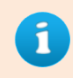

In this dialog box, you have to provide reason/comments for rejection and then click on Reject to reject the Terms and Conditions.

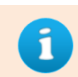

Once you have rejected the Terms and Conditions, an email is sent to the Buyer along with the reason for rejection as specified by you.

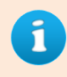

*If you do not accept the terms and conditions and try to move further in the checklist, the following message will be displayed.* 

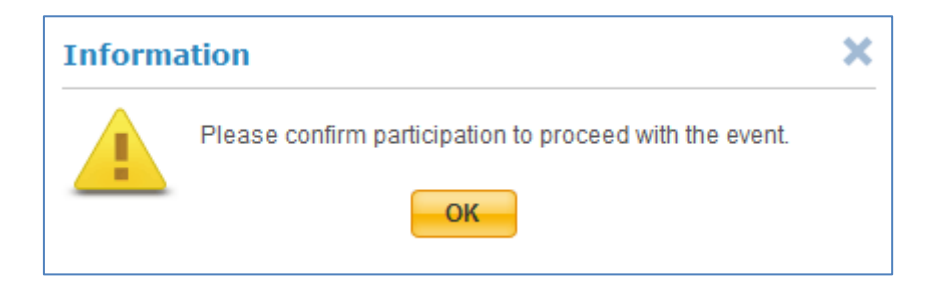

### 5.2.2 Other Attachments

After accepting the Terms and Conditions, you can go through the reference documents/other attachments sent by the buyer related to the RFx event.

#### To confirm participation:

1. Click 💆 Download to download the document sent by the buyer.

| Supplier Checklist                                           | RFQ for Computers<br>To confirm participation accept all Term | s and Conditions. | 4                   | Go to eForum (0 New)  |
|--------------------------------------------------------------|---------------------------------------------------------------|-------------------|---------------------|-----------------------|
| Confirm Participation<br>To confirm participation accept all | Terms and Conditions                                          | Status            | Action              |                       |
| Terms and Conditions.                                        | iSource Usage Terms and Conditions.rtf                        | Accepted          | 🖉 Accept 🛛 😣 Reject | 疉 Download            |
| Prepare Response                                             | Other Attachments                                             | Size              | Uploaded On         | Action                |
| Submit Response                                              | Product Requirement.docx                                      | 12 KB             | 08/08/2012 03:32 AM | 疉 Download            |
| •                                                            |                                                               |                   | H Page              | e 1 of 1 🕨 🕨          |
|                                                              | RFX Preview                                                   |                   |                     | <b>Show Preview</b>   |
| RFQ Summary                                                  |                                                               |                   | (                   | Confirm Particination |
| Status: Open                                                 |                                                               |                   | l                   | commune and cipation  |

- 2. The File download dialog box opens when you click View.
- 3. Click **Open** to view the document or Save to save the document.

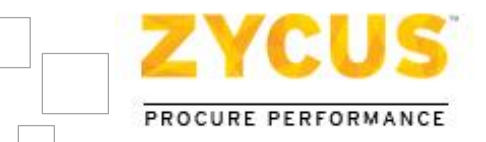

## 5.2.3 <u>RFX Preview</u>

After going through the reference documents, you can have a preview of the RFx event. This will help you to get an overview of pricing, non-pricing questions in the RFx event and proceed to confirm their participation for the event accordingly.

#### To preview RFx:

- 1. On **Confirm Participation** page, under **RFX Preview** section, click on Show Preview
- 2. Click on 1 to expand a particular section and view its contents. Click on  $\bigcirc$  to close that section.

| Supplier Checklist                                           | RFQ for Computers<br>To confirm participation accept all To | erms and Conditions. | 4                     | Go to eForum (0 New)  |
|--------------------------------------------------------------|-------------------------------------------------------------|----------------------|-----------------------|-----------------------|
| Confirm Participation<br>To confirm participation accept all | Terms and Conditions                                        | Status               | Action                |                       |
| Terms and Conditions.                                        | iSource Usage Terms and Conditions.                         | rtf Accepted         | 🖉 Accept 🛛 🚷 Reject   | 疉 Download            |
| Prepare Response                                             | Other Attachments                                           | Size                 | Uploaded On           | Action                |
| Submit Response                                              | Product Requirement.docx                                    | 12 KB                | 08/08/2012 03:32 AM   | 🖶 Download            |
|                                                              |                                                             |                      | H Pag                 | e 1 of 1 🕨 🕨          |
|                                                              | RFX Preview                                                 |                      |                       | 🔾 Hide Preview        |
| RFQ Summary                                                  | No. of Sections : 2                                         |                      |                       |                       |
| Status: Open                                                 | Section 1 Lot for Personal Com                              | puters               |                       | Θ                     |
| Open Date: 08/06/2012 04:23 AM                               | *G1.1 Lot for Personal Computer                             | s (Items 20)         | Question Type: Lot    |                       |
| Close Date: 08/08/2012 10:30 AM                              | Section 2 Company Informatio                                | n                    |                       | Θ                     |
| Owner: Davis Oliver                                          | Q2.1 Name of the Company                                    |                      | Question Type: Text   |                       |
| Contact: 814-663-4065                                        | Q2.2 Company History                                        |                      | Question Type: Text   |                       |
|                                                              | Q2.3 Annual Turn Over                                       |                      | Question Type: Text   |                       |
|                                                              | Q2.4 Public Listed                                          |                      | Question Type: Yes/No |                       |
|                                                              |                                                             |                      |                       |                       |
|                                                              |                                                             |                      |                       | Confirm Participation |

### 5.2.4 Confirm Participation

After accepting the Terms and Conditions, going through other attachments/reference documents sent by the buyer and getting a preview of the event, you can finally confirm your participation for the event and proceed to next step in the Supplier Checklist.

#### To confirm participation:

1. On **Confirm Participation** page, click on Confirm Participation

. The following message is displayed.

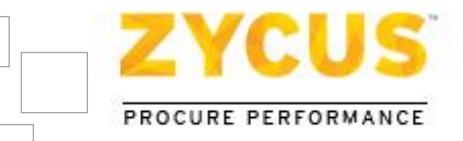

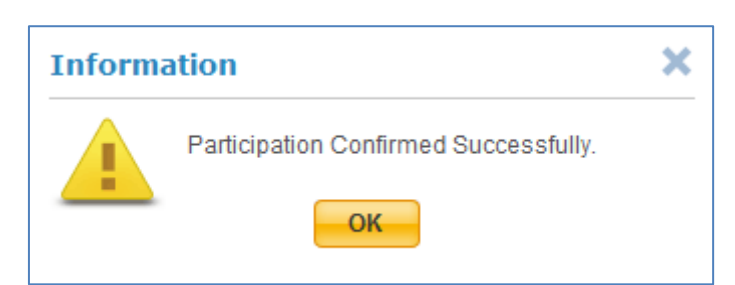

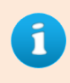

You can confirm participation only after accepting the Terms and Conditions set by the buyer.

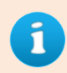

*If you do not confirm participation and try to move further in the checklist, the following message will be displayed.* 

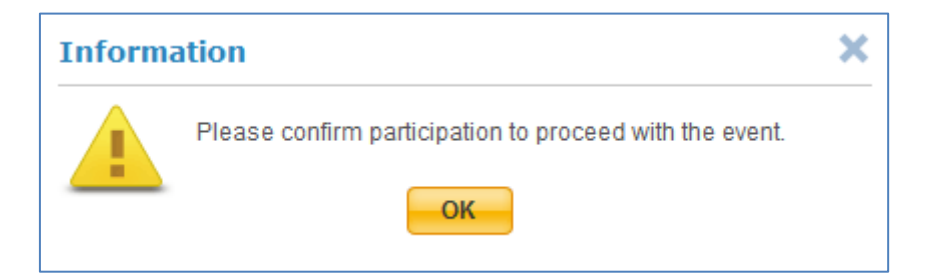

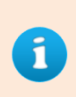

Once you have confirmed your participation for the event, Step I: Confirm Participation is completed and you will be automatically redirected to Step II: Prepare Responses

Confirm Participation will get changed to Confirm Participation when you confirm participation for the event.

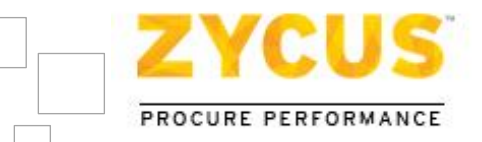

# 5.3 <u>Step II: Prepare Responses</u>

When you receive a request for quotation or information, you can prepare responses in many ways which are mentioned in this section. You can prepare responses by clicking Prepare Response, or by clicking the section or group name link in the RFQ/RFI.

#### To prepare response:-

Once you have confirmed your participation for the event you will be automatically redirected to the **Prepare Response** page.

| ZYCUS                                                                        |                                                                                                    | Robe                                                                     | rt Tackett Help 👻 Logout 🥤                       |
|------------------------------------------------------------------------------|----------------------------------------------------------------------------------------------------|--------------------------------------------------------------------------|--------------------------------------------------|
| -                                                                            | Events                                                                                             |                                                                          |                                                  |
| 08/09/2012 06:31:53 AM (PST)<br>You are here: <u>My Events</u> > Prepare Res | ponse                                                                                              |                                                                          | Time Remaining<br>for Event to Close<br>04:26:48 |
| Supplier Checklist                                                           | RFQ for Computers<br>Prepare responses for all the sections in the                                 | a event.                                                                 | 💁 Go to eForum (0 New)                           |
| Confirm Participation                                                        | 👄 All questions(s) answered 🗧                                                                      | 😑 Optional question(s) not answered 🍚 Mandator                           | y questions(s) not answered                      |
| Prepare Response<br>Prepare responses for all the<br>sections in the event.  | <u>1.0 Lot for Personal Computers</u><br>Status : OPEN<br>Type : Pricing Bidding : Lot Level       | Completion Status : (0/1 (Mandatory),<br>0/0 (Optional)) Bid Not Started | Prepare Response                                 |
| Submit Response                                                              | <ul> <li><u>2.0 Company Information</u></li> <li>Status : OPEN</li> <li>Type : Question</li> </ul> | Completion Status : 0/0 (Mandatory),<br>0/4 (Optional)                   | Prepare Response                                 |
| RFQ Summary                                                                  |                                                                                                    |                                                                          | Go to Submit Response                            |
| Status: Open                                                                 |                                                                                                    |                                                                          |                                                  |
| Open Date: 08/06/2012 04:23 AM                                               |                                                                                                    |                                                                          |                                                  |
| Close Date: 08/09/2012 11:00 AM                                              |                                                                                                    |                                                                          |                                                  |
| Owner: Davis Oliver                                                          |                                                                                                    |                                                                          |                                                  |
| Contact: 814-663-4065                                                        |                                                                                                    |                                                                          |                                                  |
| empowered by<br>ZYCUS                                                        |                                                                                                    |                                                                          | Copyright © 2009 Zycus Inc.                      |

1. On **Prepare Response** page, you can prepare response section wise. To prepare response for a particular section, click on **Prepare Response** for that section or click the section name link. The RFx editor page is displayed.

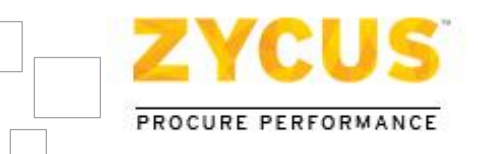

| RFQ : RFQ for Computers                                                                                                    | My Events Help 👻 Live Chat 👻 Logout              |
|----------------------------------------------------------------------------------------------------|--------------------------------------------------|
| 🖅 Export 🕑 Import 🚔 Print 🔯 Attachments (1)                                                                                            | Event Close Date Time: 08/09/2012 11:00 AM (PST) |
| Bidding Currency: US Dollar •<br>Decimal Precision:3<br>Important: Kindly export the draft again in case the event has been paused and | Co to eForum (0 New)                             |
| 1.0 Lot for Per Mandatory (0/1) Optional (0/0)      Mandatory (0/0) Optional (0/4)                                                     |                                                  |
| (*) Mandatory Questions                                                                                                    | Showing: All Questions 🔹 Go                      |
| 2.1 Name of the Company                                                                                                    |                                                  |
|                                                                                                    | ×                                                |
| 2000 Character Limit - You have used 0 Characters                                                                                      | Add Comments                                     |
| 2.2 Company History                                                                                                    |                                                  |
|                                                                                                    |                                                  |
| 2000 Character Limit - You have used 0 Characters                                                                                      | Add Comments                                     |
| 2.3 Annual Turn Over                                                                                                    |                                                  |
|                                                                                                    | *                                                |
| 2000 Character Limit - You have used 0 Characters                                                                                      | Add Comments                                     |
| 2.4 Public Listed                                                                                                    |                                                  |
| Select 🗸                                                                                                    |                                                  |
| Go                                                                                                    | Back to Top Go to Submit Response                |

What you are seeing above is a section with typical non-pricing questions. In such section, you have to answer questions asked by the buyer. There can be different type of question such as:

- Simple Text/Numeric Type
- Yes/No
- Single Choice
- Multiple Choice
- Tabular
- Comments (Information given by the buyer)
- Attachment (for this type of question, you have to upload attachment/document requested by the buyer)

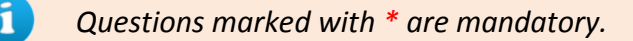

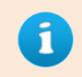

*If there is a minimum and maximum value range defined by the buyer for a numeric question, then your answer must be within the specified range.* 

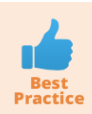

Please do not use the BACK & FORWARD button of your browser while navigating through iSource as this may lead to loss of information which cannot be retrieved later.

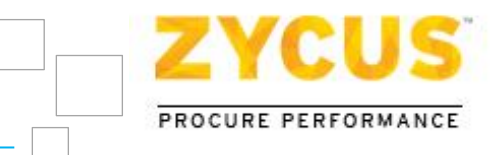

2. Click the Add Comments icon to enter your comments for a particular question. The **Supplier Comments** dialog box is displayed.

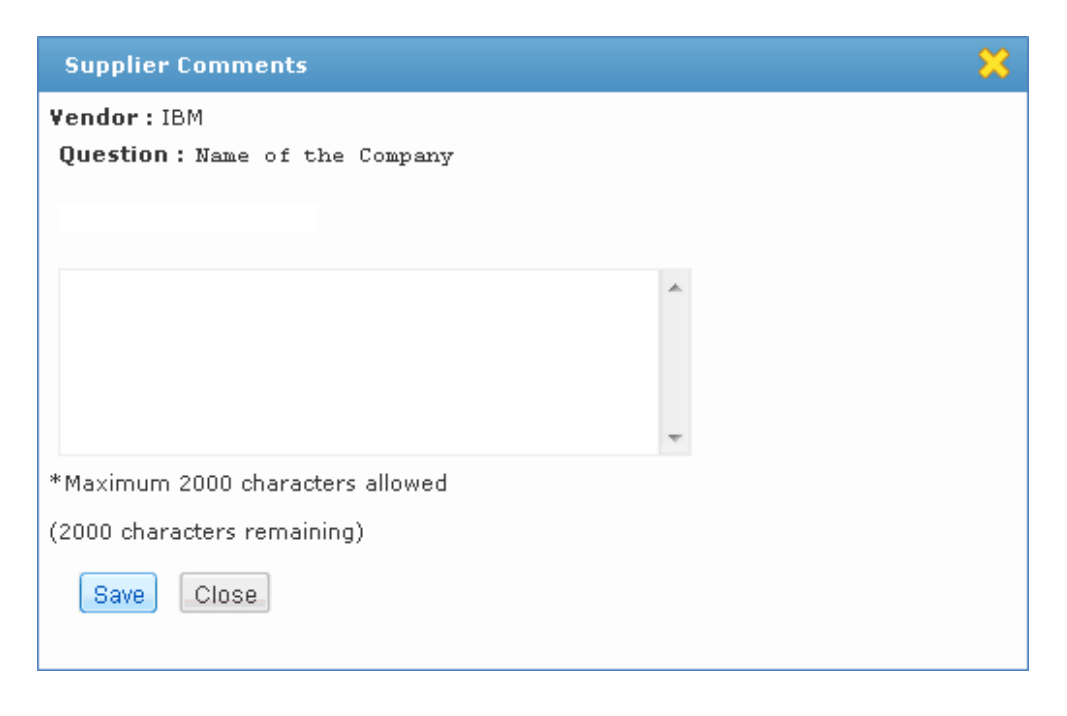

- 3. Enter your comments and click Save.
- 4. Once you have entered responses for a section, click on Save. This would save the section with all the information which you have added so far. Once the responses are saved, following message is displayed.

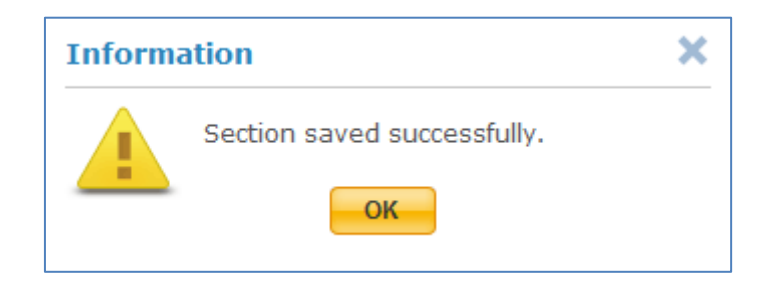

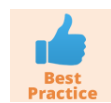

*If you are preparing your response within the tool itself, then you have to save your responses for each section individually.* 

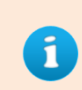

*iSource has a default time out period of 3 hours per session. So, if your session remains inactive for more than 3 hours, the session will get expire and the user will be automatically logged out of iSource.* 

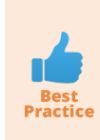

It is advisable to the user to save your responses from time to time so that in case your session reaches the time out period and gets expired, there is no impact on your responses as any unsaved changes will be not be saved and needs to be submitted again.

Zycus<sup>™</sup> Inc.: 103 Carnegie Centre, Suite 117, Princeton, NJ 08540, Tel: 609-799-5664, Fax: 609-799-6047

Page 28 of 68

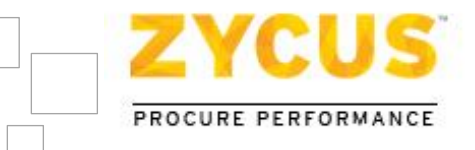

You are

5. After the responses have been prepared and saved, click on **Go to Submit Response** directed to **Submit Response** page.

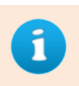

**Prepare Response** will get changed to **Prepare Response** after you have answered all the questions in all the sections.

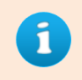

**Prepare Response** will get changed to **Prepare Response** in case optional questions are not answered. But you can still proceed with submitting your response.

## 5.3.1 <u>Response Signalling System</u>

While preparing the responses, now you can come to know if you have completed the responses for the section or not with the help of **Response Signalling System**. There are 3 signals that would be displayed to you namely red, yellow and green.

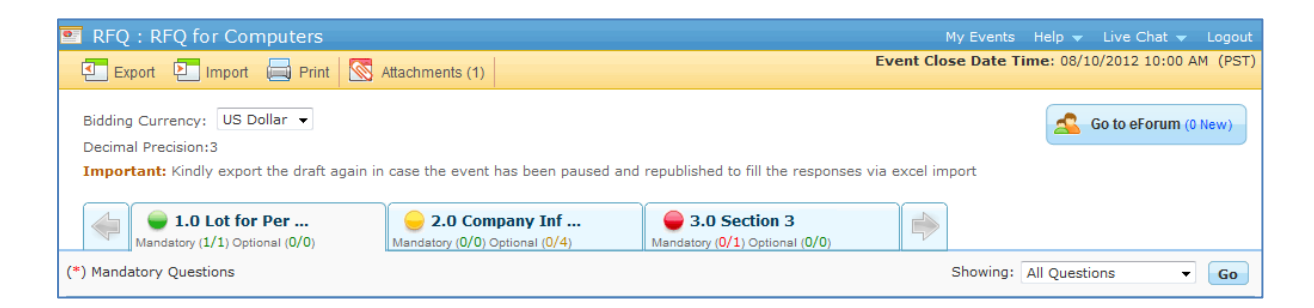

| Signal | Description                                                                                                    |
|--------|----------------------------------------------------------------------------------------------------|
| ٠      | <ul> <li>This signal indicates that there are mandatory questions in the section that are not yet answered.</li> <li>Once you have answered all the mandatory questions and clicked on Save, the signal would turn to YELLOW in case there are optional questions in that section that are not yet answered.</li> <li>Once you have answered all the questions in the section (mandatory as well as optional) and clicked on Save, the signal would turn to GREEN.</li> </ul>                                                       |
|        | <ul> <li>This signal indicates that the section consists of optional/non-mandatory questions that are not yet answered (but you can still submit your responses).</li> <li>Once you have answered all the mandatory questions and clicked on Save, the signal would turn to YELLOW in case there are optional questions in that section that are not yet answered.</li> <li>Once you have answered all the questions in the section (mandatory as well as optional) and clicked on Save, the signal would turn to GREEN.</li> </ul> |
| -      | <ul> <li>This signal indicates that all the questions in the section are answered and is ready for submission to the buyer.</li> <li>If the section contains only comments, even then that section would be marked <b>GREEN</b>.</li> </ul>                                                                                                    |

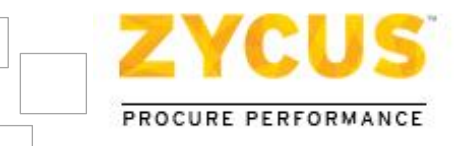

Apart from **Response Signalling System**, now you can also get to view the **number of mandatory /optional** questions there are in each section. Once you have answered the questions and saved that section, the number of mandatory/optional questions will get updated to show you how many more mandatory/optional questions are yet to be answered for that section.

For better understanding let's consider the following scenario:

## Scenario 1: All Questions are Mandatory

| State         | Signal Will be                                             | For Example                    |
|---------------|------------------------------------------------------------|--------------------------------|
| On Default    | Red                                                        | Mandatory (0/4) Optional (0/0) |
| Click on Save | Red (all but one mandatory question is still not answered) | Mandatory (3/4) Optional (0/0) |
| Click on Save | Green (all the questions are answered)                     | Mandatory (4/4) Optional (0/0) |

## Scenario 2: Few Questions are Mandatory

| State                                                       | Signal Will be                                   | For Example                                    |
|-------------------------------------------------------------|--------------------------------------------------|------------------------------------------------|
| On Default                                                  | Red                                              | Mandatory (0/1) Optional (0/4)                 |
| Click on Save (after answering all the mandatory questions) | Yellow (optional questions are not yet answered) | I.0 Company Inf Mandatory (1/1) Optional (0/4) |
| Click on Save (after answering all the optional questions)  | Green                                            | Mandatory (1/1) Optional (4/4)                 |

## Scenario 3: All questions are Optional/Non-mandatory

| State                                             | Signal Will be | For Example                                       |
|---------------------------------------------------|----------------|---------------------------------------------------|
| On Default                                        | Yellow         | 1.0 Company Inf<br>Mandatory (0/0) Optional (0/4) |
| Click on Save (after answering few questions)     | Yellow         | Mandatory (0/0) Optional (2/4)                    |
| Click on Save (after answering all the questions) | Green          | Mandatory (0/0) Optional (4/4)                    |

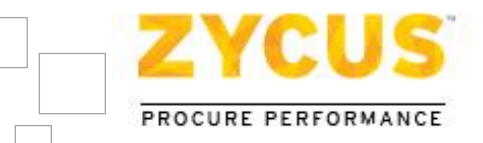

## 5.3.2 Export to Microsoft Word

Users can use this functionality to export the RFx event into a word document in order to get an understandable, readable and a printer friendly version of the event. This will help you to collect responses by getting the RFx reviewed by other members in your organization.

#### To view RFx questions in Microsoft Word:-

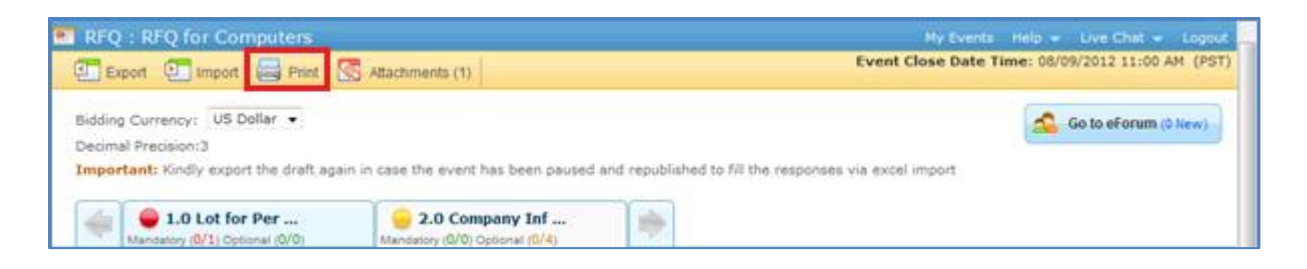

1. Click Print. The File Download dialog box is displayed.

| Do you v | ant to open or save this file?                                                                                                    |
|----------|----------------------------------------------------------------------------------------------------|
|          | Name: SupplierResponsePrint87655.doc<br>Type: Microsoft Office Word 97 - 2003 Document, 44.0K<br>From: 192.168.1.103<br>Open Save Cancel |
|          |                                                                                                    |

2. Click Save to save the file to a desired location. Click Open to view the file in Microsoft Word.

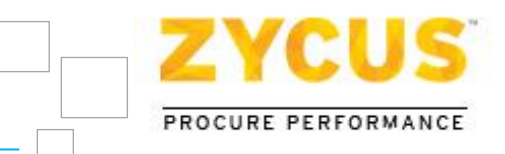

|              | 9 → 0 → SupplierResponsePrint87655[1].doc [Compatibility Mode] - Microsoft V                                                                                                    | Word 🗕 🗖                                                                                                    | x                   |
|--------------|----------------------------------------------------------------------------------------------------|----------------------------------------------------------------------------------------------------|---------------------|
| Но           | ne Insert Page Layout References Mailings Review View                                                                                                    |                                                                                                    | 0                   |
| Paste        | Times New Roman       ×       12       ·       ·       ·       ·       ·       ·       ·       ·       ·       ·       ·       ·       ·       ·       ·       ·       ·       ·       ·       ·       ·       ·       ·       ·       ·       ·       ·       ·       ·       ·       ·       ·       ·       ·       ·       ·       ·       ·       ·       ·       ·       ·       ·       ·       ·       ·       ·       ·       ·       ·       ·       ·       ·       ·       ·       ·       ·       ·       ·       ·       ·       ·       ·       ·       ·       ·       ·       ·       ·       ·       ·       ·       ·       ·       ·       ·       ·       ·       ·       ·       ·       ·       ·       ·       ·       ·       ·       ·       ·       ·       ·       ·       ·       ·       ·       ·       ·       ·       ·       ·       ·       ·       ·       ·       ·       ·       ·       ·       ·       ·       ·       ·        · | bt AaBbCcl AaBbCcl AaBbCcl AaBbCcl AaBbCcl AaBbCcl AaBbCcl Aabccl Aabccl |                     |
| Clipboard 🖻  | Font 😼 Paragraph 😼 S                                                                                                    | Styles Editing                                                                                                    |                     |
|              | 1.0 Qualitative Information<br>Please provide all answers<br>1.1 Single Choice (Mandatory):<br>Are you ISO 9001 certified?<br>Options = Yes, No<br>1.2 Single Choice (Mandatory):<br>Location of Head Office?<br>Options = US, Europe, Asia<br>1.3 Multi Choice (Mandatory):<br>Regional Offices<br>Options = US, Europe, Asia<br>1.4 Numeric:<br>Number of Employees<br>1.5 Table (Mandatory):<br>Type Question Text over here                                                                                                    |                                                                                                    | 0 * 4 ( III ) 1 (31 |
| Page: 2 of 4 | Words: 201 🕉                                                                                                    |                                                                                                    | Ð,                  |

## 5.3.3 Preparing Responses Offline

iSource allows the user to export the non-pricing questions to Microsoft Excel 2007 format (.xlsx) to prepare response offline in the Excel file itself, and once the responses are prepared, the same Excel file can be imported back into iSource. All the prepared responses will be uploaded & displayed in the tool.

#### To Export RFx to Excel:-

| RFQ : 1610016603   RFQ for Computers                          | My Events Help 👻 Logout                                                |
|---------------------------------------------------------------|------------------------------------------------------------------------|
| 🖅 Export 🖸 Import 🖨 Print 🔯 Attachments (0)                   | Event Close Date Time: 01/15/2014 11:10 AM (GMT)                       |
| Bidding Currency: East Caribbean Dollar 💌                     |                                                                        |
| Decimal Precision:0                                           | Go to eForum (0 New)                                                   |
| Important: Kindly export the draft again in case the event ha | is been paused and republished to fill the responses via excel import. |
| Mandatory (0/0) Optional (0/3)                                |                                                                        |
| (*) Mandatory Questions                                       | Showing: All Questions 💽 Go                                            |

- 1. Click **Export.** The **File Download** dialog box is displayed.
- 2. Click Save to save the file to a desired location. Click Open to view the file in Microsoft Excel.

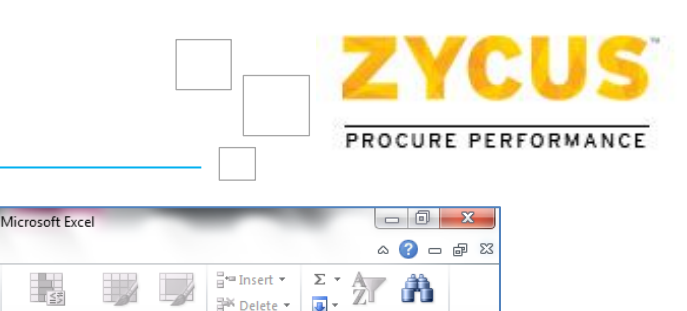

| X    | 9      | • (° -   <del>,</del> | to failer                                              | -               | 1610016603_S  | upplierRe | esponse | Export18 | 029.xlsx -              | Micro       | soft Excel                           | -                | -                                          |         |                               | ) <u> </u> | ٢. |
|------|--------|-----------------------|--------------------------------------------------------|-----------------|---------------|-----------|---------|----------|-------------------------|-------------|--------------------------------------|------------------|--------------------------------------------|---------|-------------------------------|------------|----|
|      | File   | Home                  | Insert Page Layout                                     | Formulas        | Data Re       | eview     | View    | Acro     | bat                     |             |                                      |                  |                                            |         | ۵ 🕜                           | - 6        | 23 |
| Pa   | este   | Arial<br>B Z          | • 10 • A A<br>· <u>U</u> ·   <u>U</u> ·   <u>⇒</u> · A |                 | ≡ ≫r<br>≣ ∉ ≇ |           |         | % ,      | ▼<br>00. 0.⇒<br>0.∻ 00. | Con<br>Form | ditional Format<br>atting ← as Table | Cell<br>Styles * | Hard Insert ▼<br>Hard Delete ▼<br>Hormat ▼ | Σ ▼<br> | Sort & Find<br>Filter * Selec | &<br>t ▼   |    |
| City | Jooard | Δ1                    | Tont                                                   |                 | argrimeric    | 12        |         | Number   |                         |             | Styles                               |                  | Cells                                      |         | Luting                        |            | ~  |
|      | В      |                       | C C                                                    | D               |               | F         |         |          | F                       | :           | G                                    | н                |                                            | 1       | К                             |            | 百  |
|      | Numb   | er Labe               | I                                                      | Туре            | Response      |           |         |          | Respo                   | nse         | Comments                             |                  |                                            |         |                               |            | Â  |
| 2    | 1.0    | Type<br>here          | Section Name over                                      |                 |               |           |         |          | Option                  |             |                                      |                  |                                            |         |                               |            | -  |
| 3    | 1.1    | Туре                  | Question Text over here                                | Multi<br>Choice | Choice 1      |           |         |          | No                      |             |                                      |                  |                                            |         |                               |            |    |
| 4    |        |                       |                                                        |                 | Choice 2      |           |         |          | No                      |             |                                      |                  |                                            |         |                               |            |    |
| 5    | 1.2    | Tuno                  | Quartian Taxt aver here                                | Attachm         | Choice 3      |           |         |          | No                      |             |                                      |                  |                                            |         |                               |            | -  |
| 6    | 1.2    | Type                  | Question rexcover here                                 | ent             |               |           |         |          |                         |             |                                      |                  |                                            |         |                               |            |    |
|      | 1.3    | Туре                  | Question Text over here                                | Attachm         |               |           |         |          |                         |             |                                      |                  |                                            |         |                               |            |    |
| 7    | -      |                       |                                                        | ent             |               |           |         |          |                         |             |                                      |                  |                                            |         |                               |            | -  |
| 8    | -      |                       |                                                        |                 |               |           |         |          |                         |             |                                      |                  |                                            |         |                               |            | -  |
| 10   |        |                       |                                                        |                 |               |           |         |          |                         |             |                                      |                  |                                            |         |                               |            | -  |
| 11   |        |                       |                                                        |                 |               |           |         |          |                         |             |                                      |                  |                                            |         |                               |            |    |
| 12   |        |                       |                                                        |                 |               |           |         |          |                         |             |                                      |                  |                                            |         |                               |            |    |
| 13   | _      |                       |                                                        |                 |               |           |         |          |                         |             |                                      |                  |                                            |         |                               |            | -  |
| 14   | -      |                       |                                                        |                 |               |           |         |          |                         |             |                                      |                  |                                            |         |                               |            | -  |
| 15   |        |                       |                                                        |                 |               |           |         |          |                         |             |                                      |                  |                                            |         |                               |            |    |
| 17   |        |                       |                                                        |                 |               |           |         |          |                         |             |                                      |                  |                                            |         |                               |            | -  |
| 18   |        |                       |                                                        |                 |               |           |         |          |                         |             |                                      |                  |                                            |         |                               |            |    |
| 19   |        |                       |                                                        |                 |               |           |         |          |                         |             |                                      |                  |                                            |         |                               |            |    |
| 20   |        |                       |                                                        |                 |               |           |         |          |                         |             |                                      |                  |                                            |         |                               |            |    |
| 21   | 4 b bl | 1 Type                | Section Name over ber                                  | _<br>۲          |               |           |         |          |                         |             |                                      |                  |                                            |         |                               |            |    |
| Re   | ady 2  |                       | occon_name_over_nere                                   |                 |               |           |         |          |                         |             |                                      |                  |                                            | 100% 🤆  | )                             | -          | -+ |

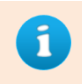

This option will export only non-pricing questions in .xlsx format. To export Item Table please refer <u>Export & Importing Item Table</u>

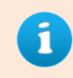

*The exported excel file will be named in the following convention 'RFQ-number\_SupplierResponseExport'.* 

#### To Import RFx from Excel:-

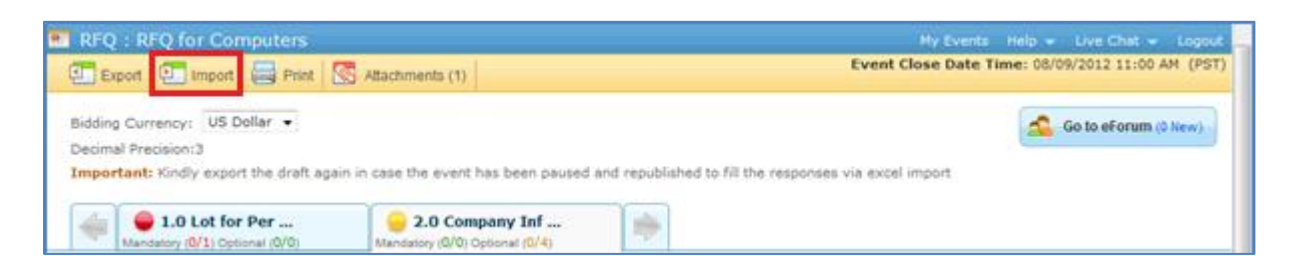

1. Click Import. The Import existing Excel document dialog box is displayed.

| Import existing Excel document                                                        | 8 |
|---------------------------------------------------------------------------------------|---|
| Press Browse to search an existing excel document and then press Upload Browse Upload |   |
|                                                                                       |   |

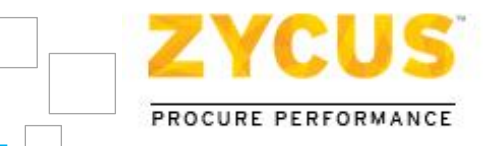

2. Click on **Browse** to locate the file, and once the file is located, click on **Upload** to upload the excel file in iSource.

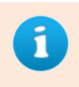

This option is used only to upload the excel document and fill responses for nonpricing questions only.

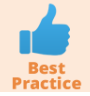

While preparing your responses offline (in Excel), please make sure that you prepare responses for all the sections and then you import the excel file back into iSource.

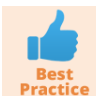

At the time of importing the excel file back into iSource, please make sure you are uploading the correct file.

## 5.3.4 Export & Importing Item Table

This feature is useful in order to export the item table in Excel format and get it reviewed from others and also to facilitate to review of responses. It can be also used in order to have a copy of the item table to take others input before filling in the details. Users can export the Item Table to Microsoft Excel 2007 format (.xlsx) to prepare response offline in the Excel file itself, and once the responses are prepared, the same Excel file can be imported back into iSource.

#### To Export Item Table to Excel:-

| Mandatory Questions     Showing     All Questions       All Questions     All Questions     Ill Questions         All Questions     All Questions         Ista Cost         Unit Cost     Fixed Cost         Item Information     Item Specificiton     Custom Columns     Baseline Costs [US Dollar]       Item Information     Item No.     Item Name     Item Description     Custom Columns     Baseline Costs [US Dollar]       Attachment(s)     Item No.     Item Name     Item Description     Value     UOM     Value     Target Price       Official     Item No.1     HDD     HDD 3.5     1024     GB     Hard Disk Stat     3,500.000       Official     Item No.3     Processor     Processor     2.5     Ghz     Processor     3,502.000       Official     Item No.4     Keyboard     101     Keyboard     3,503.000       Official     Item No.5     CD-Rom     CD-ROM     24X     rpm     Cd rom Blueab     3,504.000                                                                                                    | Mandatory (0     | (1) Optional (0/0) | Mand      | atory (0/0) Optional (4/4) |          | V             |                |                            |   |
|----------------------------------------------------------------------------------------------------|------------------|--------------------|-----------|----------------------------|----------|---------------|----------------|----------------------------|---|
| A tot for Servers<br>Completed / 20 Turk(s):<br>Unit Cost I tern(s):<br>Item Information<br>Attachment(s) I fem No. I fem Name I fem Description<br>Attachment(s) I fem No. I fem Name I fem Description<br>Officisi I fem No. I fem No. I fem No. I fem No. I fem No. I fem Description<br>Officisi I fem No. I fem No. I fem No. I fem No. I fem Section<br>Officisi I fem No. I fem No. I fem No. I fem Section<br>Officisi I fem No. I fem No. I fem No. I fem Section<br>Officisi I fem No. I fem No. I fem Section<br>Officisi I fem No. I fem No. I fem Section<br>Officisi I fem No. I fem No. I fem Section<br>Officisi I fem No. I fem Section<br>Officisi I fem No. I fem No. I fem Section<br>Officisi I fem No. I fem Section<br>Officisi I fem No. I fem Section<br>Officisi I fem No. I fem No. I fem Section<br>Officisi I fem No. I fem Section<br>Officisi I fem Section<br>Officisi I fem Section<br>Officia I fem Section<br>Officia I fem Section<br>Officia I fem Section<br>Officia I fem Section<br>Officia I fem Section<br>Officia I fem Section<br>Officia I fem Section<br>Officia I fem Secti | landatory Questi | ons                |           |                            |          |               |                | Showing: All Questions •   | G |
| Anterior Description         Item Solution Solution Solut                                                                                                    | Lot for Servers  |                    |           |                            |          |               |                |                            |   |
| Num Cost       Substrain of the specific of the specific of th                                                                                                    | Completed / 20   | Total Item(s) )    |           |                            |          |               |                |                            |   |
| Item Sector     Item Sector     Custom Columns     Baseline Costs [US Dollar]       Attachment(s)     Item No.     Item Name     Item Description     Size     Description     Target Price       Attachment(s)     Item No.1     HDD     HDD 3.5     1024     G8     Hard Disk Sata     3,500.000       Offiels1     Item No.2     Monitor     Monitor     22     inches     Monitor     3,501.000       Offiels3     Item No.3     Processor     2.5     Ghz     Processor     3,502.000       Offiels3     Item No.4     Keyboard     Keyboard     101     Keyb     Keyboard     3,503.000       Offiels3     Item No.5     CD-Rom     CD-ROM     24X     rpm     Cd rom BlueAnb     3,504.000                                                                                                    | Unit Cost        | fixed Cost         |           |                            |          |               |                |                            |   |
| Item Information         Item Specification         Size         Description         Description           Attachment(s)         Item No.         Item Name         Item Description         Value         UOM         Value         Target Price           Offic(s)         Item No.1         HDD         HDD 3.5         1024         G8         Hard Disk Sata         3,500.000           Offic(s)         Item No.2         Monitor         22         inches         Monitor         3,502.000           Offic(s)         Item No.3         Processor         Processor         2.5         Ghz         Processor         3,502.000           Offic(s)         Item No.4         keyboard         Keyboard         101         keys         Reyboard         3,503.000           Offic(s)         Item No.5         CD-Rom         CD-ROM         24X         rpm         Cd rom Blue&nb         3,504.000                                                                                                    | Ren Informatio   | rikeu Cost         |           |                            | Barn Co. | - diference - | Custom Columna | Receive Cente (110 Dellar) |   |
| Attachment(s)         Item No.         Item Name         Item Description         Value         UDM         Value         Target Price           0.fde(s)         Item No.1         HDD         HDD 3.5         1024         G8         Hard Disk Sata         3,500.000           0.fde(s)         Item No.2         Monitor         Monitor         22         inches         Monitor         3,501.000           0.fde(s)         Item No.3         Processor         Processor         2.5         Ghz         Processor         3,502.000           0.fde(s)         Item No.4         keyboard         Keyboard         101         keys         keyboard         3,503.000           0.fde(s)         Item No.4         Keyboard         CD-ROM         24X         rpm         Cd rom Blue&nb         3,504.000                                                                                                    | Item Informatio  | m                  |           |                            | Item spr | ecinication   | Custom Columns | Daseline Costs [US Dollar] |   |
| Attachment(s)         Item No.         Item Name         Item Description         Value         UOM         Value         Target Price           0 file(s)         Item No.1         HDD         HDD 3.5         1024         G8         Hard Disk Sata         3,500.000           0 file(s)         Item No.2         Monitor         22         inches         Monitor         3,501.000           0 file(s)         Item No.3         Processor         2.5         Ghz         Processor         3,502.000           0 file(s)         Item No.4         keyboard         Keyboard         101         keys         keyboard         3,503.000           0 file(s)         Item No.4         Keyboard         CD-ROM         24X         rpm         Cd rom Blue&nb         3,504.000                                                                                                    |                  |                    |           |                            | Size     |               | Description    |                            |   |
| Officis         Item No.1         HDD         HDD 3.5         1024         GB         Hard Disk Sata         3,500.000           Officis         Item No.2         Monitor         Monitor         22         inches         Monitor         3,501.000           Officis         Item No.3         Processor         Processor         2.5         Ghz         Processor         3,502.000           Officis         Item No.4         keyboard         Keyboard         101         keys         keyboard         3,503.000           Officis         Item No.5         CD-Rom         CD-ROM         24X         rpm         Cd rom Blue&ho         3,504.000                                                                                                    | Attachment(s)    | Item No.           | Item Name | Item Description           | Value    | UOM           | Value          | Target Price               |   |
| Officisi         Item No.2         Monitor         Monitor         22         inches         Monitor         3,501.000           Officisi         Item No.3         Processor         Processor         2.5         Ghz         Processor         3,502.000           Officisi         Item No.4         keyboard         Keyboard         101         keys         keyboard         3,503.000           Officisi         Item No.5         CD-Rom         CD-ROM         24X         rpm         Cd rom Blueānb         3,504.000                                                                                                    | 0 file(s)        | Item No.1          | HDD       | HDD 3.5                    | 1024     | GB            | Hard Disk Sata | 3,500.000                  |   |
| Offic(s)         Item No.3         Processor         Processor         2.5         Ghz         Processor         3,502.000           Offic(s)         Item No.4         keyboard         Keyboard         101         keys         keyboard         3,503.000           Offic(s)         Item No.5         CD-Rom         CD-ROM         24X         rpm         Cd rom Blueānb         3,504.000                                                                                                    | 0 file(s)        | Item No.2          | Monitor   | Monitor                    | 22       | inches        | Monitor        | 3,501.000                  |   |
| Offic(s)         Item No.4         keyboard         Keyboard         101         keys         keyboard         3,503.000           Offic(s)         Item No.5         CD-Rom         CD-ROM         24X         rpm         Cd rom Blue&h         3,504.000                                                                                                    | 0 file(s)        | Item No.3          | Processor | Processor                  | 2.5      | Ghz           | Processor      | 3,502.000                  |   |
| <u>0 file(s)</u> Item No.5 CD-Rom CD-ROM 24X rpm Cd rom Blue&nb 3,504.000                                                                                                    | 0 file(s)        | Item No.4          | keyboard  | Keyboard                   | 101      | keys          | keyboard       | 3,503.000                  |   |
|                                                                                                    | 0 file(s)        | Item No.5          | CD-Rom    | CD-ROM                     | 24X      | rpm           | Cd rom Blue&nb | 3,504.000                  |   |
|                                                                                                    | -                | <u> </u>           |           |                            | _        |               |                |                            |   |

- 1. For a Lot/Pricing Question, click **Export.** The **File Download** dialog box is displayed.
- 2. Click Save to save the file to a desired location. Click Open to view the file in Microsoft Excel.

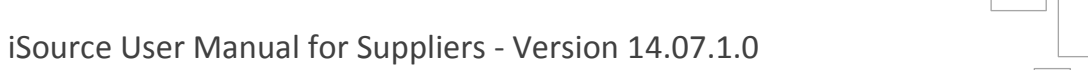

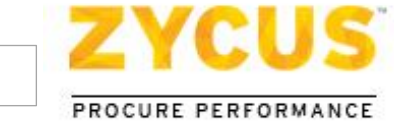

|      | <b>2</b> 1) -              | (°               |               | ItemTe             | mplate13324[1].xlsx - Mic | rosoft Excel                                         | _                                       |                                         | x   |
|------|----------------------------|------------------|---------------|--------------------|---------------------------|------------------------------------------------------|-----------------------------------------|-----------------------------------------|-----|
| Pa   | ile H<br>→ K<br>ste<br>→ Ø | Calibri<br>B I U | Page Layout F | ormulas Data Revie | w View ASAP Util          | ties Acrobat<br>✓ Est<br>.00 Condition<br>Formatting | al Format Cell<br>r as Table × Styles × | × ↓ ↓ ↓ ↓ ↓ ↓ ↓ ↓ ↓ ↓ ↓ ↓ ↓ ↓ ↓ ↓ ↓ ↓ ↓ |     |
| Clip | board 🗔                    | - /              | Font 5        | Alignment          | Number                    | Gi .                                                 | Styles Cells                            | Editing                                 | ~   |
|      | nu                         | •                | J* Wed        | c C                | D                         | F                                                    | r                                       | C                                       |     |
|      |                            | A                | В             | L                  | U                         | E                                                    | F                                       | G                                       |     |
| 1    |                            | -                | Item I        | nformation         |                           | It                                                   | em Specification                        | Custom                                  | Col |
| 2    | Attac                      | hment(s)         | Item No       | Item Name          | Item Description          |                                                      | Attribute                               | Brand                                   |     |
| 3    |                            |                  |               |                    | Tem Description           | Value                                                | UOM                                     | Value                                   |     |
| 4    | 0 file(s)                  |                  | 1             | Pen                | Laxor                     | 10                                                   | Each                                    | Genuine                                 | Hig |
| 5    | 0 file(s)                  |                  | 2             | Pencil             | Natraj                    | 10                                                   | Each                                    | Assembled                               | Lov |
| 6    | 0 file(s)                  |                  | 3             | Eraser             | Non Dust                  | 10                                                   | Each                                    | Genuine                                 | Me  |
| /    | 0 file(s)                  |                  | 4             | Snarpner           | Camer                     | 10                                                   | Each                                    | Assembled                               | Urg |
| 9    | 0 file(s)                  |                  | 5             | Cutter             | Natrai                    | 10                                                   | Each                                    | Assembled                               | Urc |
| 10   | 0 file(s)                  |                  | 7             | Card Board         | Brand                     | 10                                                   | Each                                    | Genuine                                 | Hic |
| 11   | 0 file(s)                  |                  | 8             | Plastic Bags       | 20 Microns                | 10                                                   | Each                                    | Assembled                               | LON |
| 12   | 0 file(s)                  |                  | 9             | Wodden Pads        | Camel                     | 10                                                   | Each                                    | Genuine                                 | Me  |
| 13   | 0 file(s)                  |                  | 10            | Rular              | Camel                     | 10                                                   | Each                                    | Assembled                               | Urg |
| 14   | 0 file(s)                  |                  | 11            | Pen                | Laxor                     | 10                                                   | Each                                    | Genuine                                 | Urg |
| 15   | 0 file(s)                  |                  | 12            | Pencil             | Natraj                    | 10                                                   | Each                                    | Assembled                               | Urį |
| 16   | 0 file(s)                  |                  | 13            | Eraser             | Non Dust                  | 10                                                   | Each                                    | Genuine                                 | Hig |
| 17   | 0 file(s)                  |                  | 14            | Sharpner           | Camel                     | 10                                                   | Each                                    | Assembled                               | Lov |
| 18   | 0 file(s)                  |                  | 15            | Gluestick          | Favicol                   | 10                                                   | Each                                    | Genuine                                 | Me  |
| 19   | 0 file(s)                  |                  | 16            | Cutter             | Natraj                    | 10                                                   | Each                                    | Assembled                               | Urį |
| 20   | 0 file(s)                  |                  | 17            | Card Board         | Brand                     | 10                                                   | Each                                    | Genuine                                 | Urį |
| 21   | 0 file(s)                  |                  | 18            | Plastic Bags       | 20 Microns                | 10                                                   | Each                                    | Assembled                               | Urŧ |
| 22   | 0 file(s)                  |                  | 19            | Wodden Pads        | Camel                     | 10                                                   | Each                                    | Genuine                                 | Hi€ |
| 14   | < ► ► It                   | tem 🦯 江 🖊        |               |                    |                           |                                                      |                                         |                                         |     |
| Re   | ady 📔 🛅                    |                  |               |                    |                           |                                                      |                                         | 100% — –                                | +   |

To Import Item Table from Excel:

After filling your responses in the above exported excel document, import the same document back into the tool. All the responses will be uploaded and displayed in the tool.

| Mandatory (0/1    | Coptional (0/0) | Manda     | 2.0 Company Inf<br>tory (0/0) Optional (4/4) |           | •          |                |                            |   |
|-------------------|-----------------|-----------|----------------------------------------------|-----------|------------|----------------|----------------------------|---|
| andatory Question | hs              |           |                                              |           |            |                | Showing: All Questions -   | G |
| Lot for Servers   |                 |           |                                              |           |            |                |                            |   |
| Completed / 20 T  | otal Item(s) )  |           |                                              |           |            |                |                            |   |
| Unit Cost 📕 Fi    | xed Cost        |           |                                              |           |            |                |                            |   |
| Item Information  |                 |           |                                              | Item Spe  | cification | Custom Columns | Baseline Costs [US Dollar] |   |
|                   |                 |           |                                              | Size Desc |            | Description    |                            |   |
| Attachment(s)     | Item No.        | Item Name | Item Description                             | Value     | UOM        | Value          | Target Price               |   |
| 0 file(s)         | Item No.1       | HDD       | HDD 3.5                                      | 1024      | GB         | Hard Disk Sata | 3,500.000                  |   |
| 0 file(s)         | Item No.2       | Monitor   | Monitor                                      | 22        | inches     | Monitor        | 3,501.000                  |   |
| 0 file(s)         | Item No.3       | Processor | Processor                                    | 2.5       | Ghz        | Processor      | 3,502.000                  |   |
| 0 file(s)         | Item No.4       | keyboard  | Keyboard                                     | 101       | keys       | keyboard       | 3,503.000                  |   |
|                   | Item No.5       | CD-Rom    | CD-ROM                                       | 24X       | rpm        | Cd rom Blueänb | 3,504.000                  |   |

1. Click Import. The Import existing Excel document dialog box is displayed.

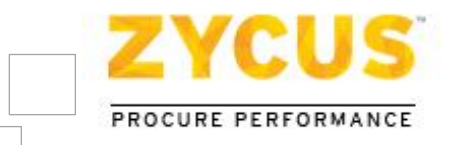

| Import existing Excel document | 8             |
|--------------------------------|---------------|
|                                | Browse        |
|                                | Upload Cancel |

2. Click on **Browse** to locate the file, and once the file is located, click on **Upload** to upload the excel file in iSource.

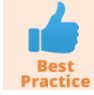

At the time of importing the excel file back into iSource, please make sure you are uploading the correct file.

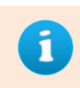

*In case you have imported excel file with no responses filled in it, the system will give following error:* 

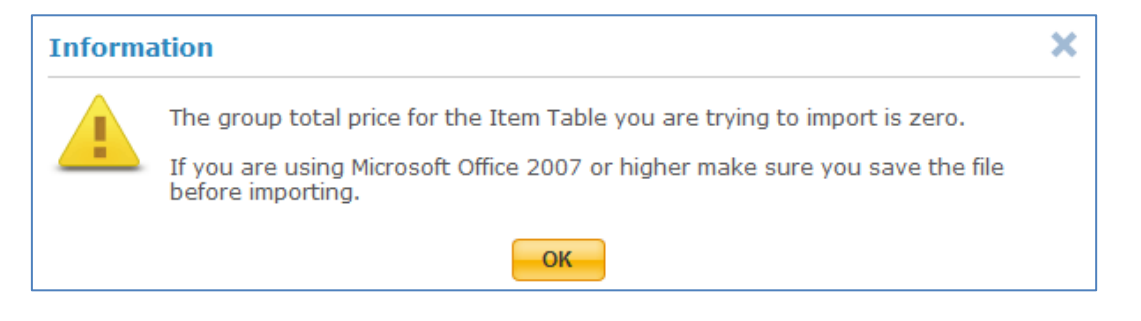

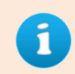

In case you have imported excel file with half-filled responses, the system will give following error:

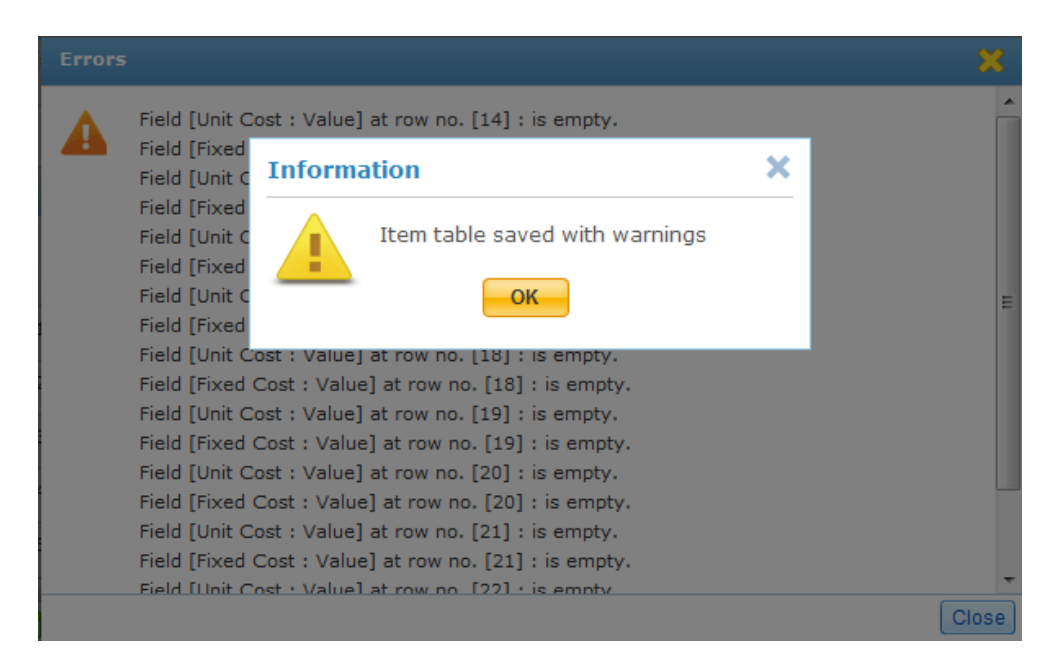

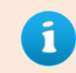

You can import and save responses of a partially filled Item Table, but you cannot submit partial responses.

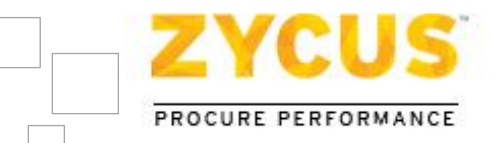

# 5.4 Step III: Submit Responses

After you have prepared responses, you can submit responses to the buyers.

#### To submit responses:-

1. Click **Submit Responses** on the **Supplier Checklist**. The **Supplier Submit Responses** page is displayed.

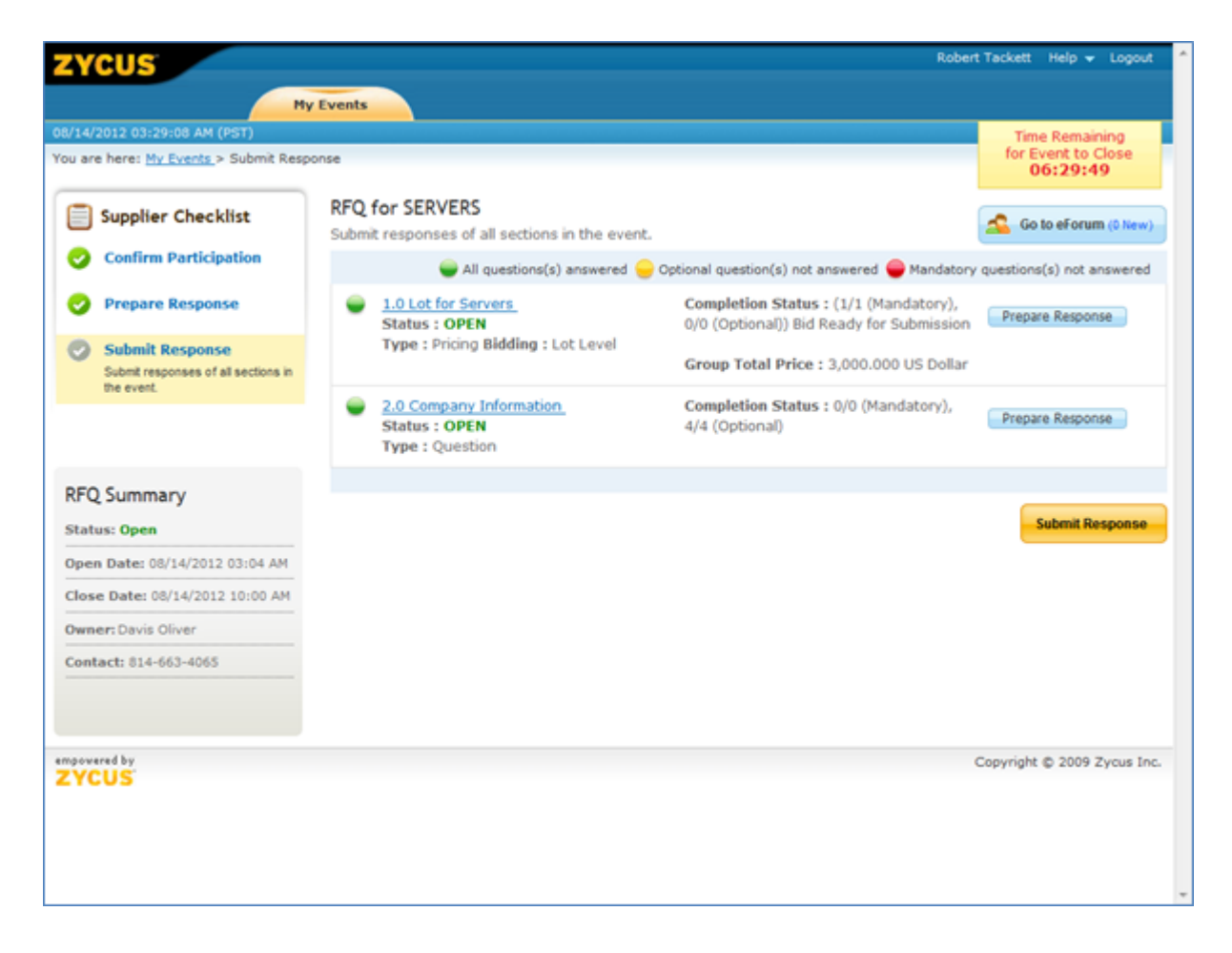

2. Click **Submit Response**. The following message is displayed.

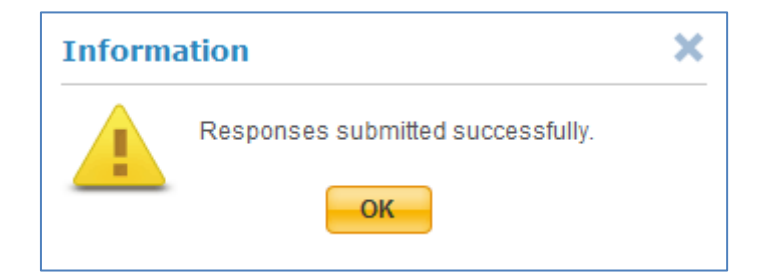

In case you have missed to answer any mandatory question in any section and tried to submit your response, the following error will be displayed.

Zycus<sup>™</sup> Inc.: 103 Carnegie Centre, Suite 117, Princeton, NJ 08540, Tel: 609-799-5664, Fax: 609-799-6047

i

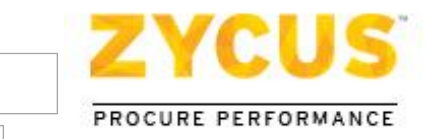

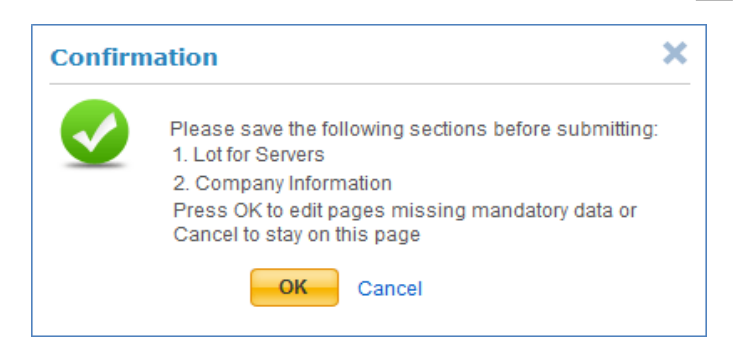

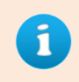

If you have left any section consisting of only optional questions, you will be informed about the same **but** you can still click on **OK** and submit your response.

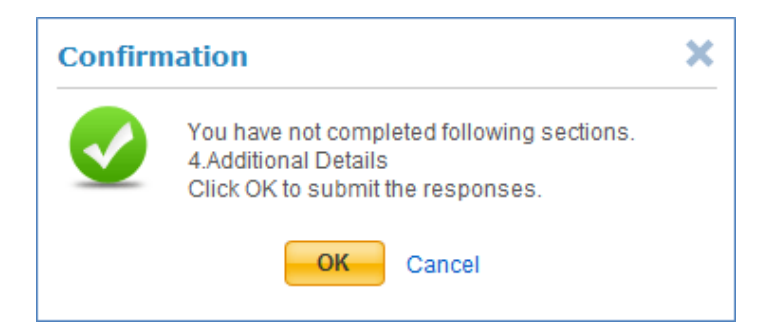

# 5.5 <u>Recall Response</u>

Suppliers can recall their submitted response only for events having event status as **Open**. This option is valid for RFI and RFQ type of events only. After the response for a particular event has been submitted the '**Submit Response**' button will be replaced by the '**Recall Response**' button.

| ZYCUS                                                                |                                                                                            |                                                                                           | neha nawikahe Help 🔻 Logout            |  |  |  |  |
|----------------------------------------------------------------------|--------------------------------------------------------------------------------------------|-------------------------------------------------------------------------------------------|----------------------------------------|--|--|--|--|
|                                                                      | ly Events                                                                                  |                                                                                           |                                        |  |  |  |  |
| 05/22/2014 02:15:29 PM (GMT)                                         |                                                                                            |                                                                                           | Time Remaining for                     |  |  |  |  |
| You are here: <u>My Events</u> > Submit Resp                         | oonse                                                                                      |                                                                                           | Event Reopen to Close<br><b>7 Days</b> |  |  |  |  |
| Supplier Checklist                                                   | <b>RFI</b><br>Submit responses of all sections in the event.                               | RFI<br>Submit responses of all sections in the event.                                     |                                        |  |  |  |  |
| Confirm Participation                                                | G All questions(s) answered                                                                | Mandatory questions(s) not answered                                                       |                                        |  |  |  |  |
| View Responses                                                       | G <u>1.0 Type Section Name over here</u><br>Status : Event Reopen Start<br>Type : Question | Completion Status : (0/0<br>(Mandatory), 3/3 (Optional))<br>Submitted 05/22/2014 02:02 PM | View Response                          |  |  |  |  |
| Submit Response<br>Submit responses of all sections in<br>the event. | 6 2.0 Type Section Name over here<br>Status : Event Reopen Start                           | Completion Status : (0/0<br>(Mandatory), 4/4 (Optional))                                  | View Response                          |  |  |  |  |
|                                                                      | Type : Question                                                                            | Submitted 05/22/2014 02:02 PM                                                             |                                        |  |  |  |  |
| RFI Summary                                                          | G 3.0 commet<br>Status : Event Reopen Start<br>Type : Comment                              | Completion Status : (0/0<br>(Mandatory), 0/0 (Optional))<br>Submitted 05/22/2014 02:02 PM | View Response                          |  |  |  |  |
| Status: Event keopen                                                 |                                                                                            |                                                                                           |                                        |  |  |  |  |
| Open Date: 05/22/2014 12:35 PM                                       |                                                                                            |                                                                                           |                                        |  |  |  |  |
| Close Date: 05/29/2014 07:30 PM                                      |                                                                                            |                                                                                           | Recall Response                        |  |  |  |  |

After clicking on the **Recall Response**, users have to manually resubmit the response before the event closes for it to count. The Event Owner will be notified about the response recall action through email.

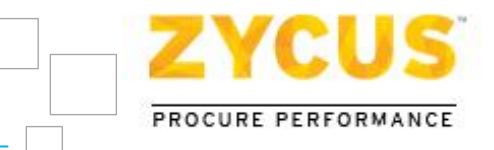

## To recall responses:-

1. After you have submitted your response for a particular event, the '**Submit Response**' button will be replaced by the '**Recall Response**' button.

| ZYCUS                                                                |                                                                                            |                                                                                            | neha nawikahe Help 🔻 Logout     |  |
|----------------------------------------------------------------------|--------------------------------------------------------------------------------------------|--------------------------------------------------------------------------------------------|---------------------------------|--|
|                                                                      | y Events                                                                                   |                                                                                            |                                 |  |
| 05/22/2014 02:15:29 PM (GMT)                                         |                                                                                            |                                                                                            | Time Remaining for              |  |
| You are here: <u>My Events</u> > Submit Resp                         | onse                                                                                       |                                                                                            | Event Reopen to Close<br>7 Days |  |
| Supplier Checklist                                                   | RFI<br>Submit responses of all sections in the event                                       | Go to eForum (0 New)                                                                       |                                 |  |
| Confirm Participation                                                | G All questions(s) answered                                                                | andatory questions(s) not answered                                                         |                                 |  |
| View Responses                                                       | G <u>1.0 Type Section Name over here</u><br>Status : Event Reopen Start<br>Type : Ouestion | Completion Status : (0/0<br>(Mandatory), 3/3 (Optional))<br>Submitted (5/22/2014 (02:02 PM | View Response                   |  |
| Submit Response<br>Submit responses of all sections in<br>the event. | 2.0 Type Section Name over here                                                            | Completion Status : (0/0                                                                   | View Response                   |  |
|                                                                      | Status : Event Reopen Start<br>Type : Question                                             | (Mandatory), 4/4 (Optional))<br>Submitted 05/22/2014 02:02 PM                              | New Response                    |  |
| RFI Summary                                                          | G 3.0 commet<br>Status : Event Reopen Start<br>Type : Comment                              | Completion Status : (0/0<br>(Mandatory), 0/0 (Optional))<br>Submitted 05/22/2014 02:02 PM  | View Response                   |  |
| Status: Event Reopen                                                 |                                                                                            |                                                                                            |                                 |  |
| Open Date: 05/22/2014 12:35 PM                                       |                                                                                            |                                                                                            | Basall Bassanas                 |  |
| Close Date: 05/29/2014 07:30 PM                                      |                                                                                            |                                                                                            | Recall Response                 |  |

2. Click on Recall Response. The following alert notification will be displayed.

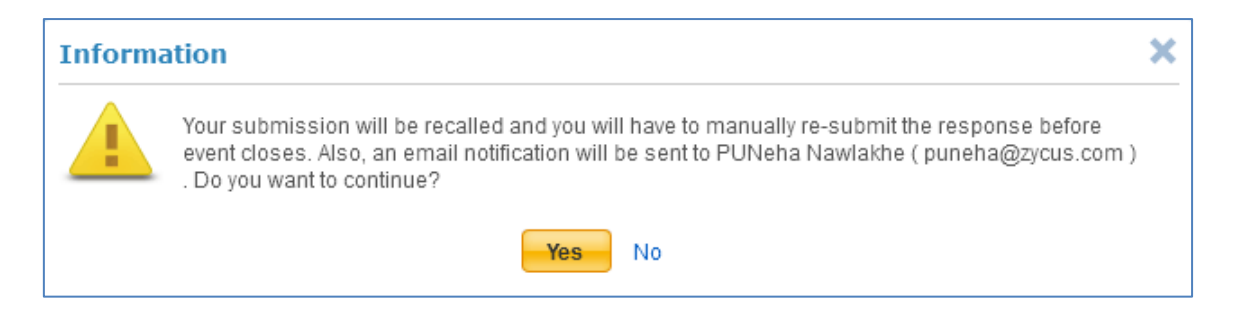

3. Click Yes to continue. The Recall Response Reason dialog box will be displayed.

| Recall Response Reason                                | ×      |
|-------------------------------------------------------|--------|
| Please enter a reason for recalling your response : * |        |
| Enter a reason for recalling your response            |        |
| You have used <b>0</b> out of 4000 characters.        |        |
|                                                       | Recall |

4. Enter the reason for recalling your response and click on **Recall**.

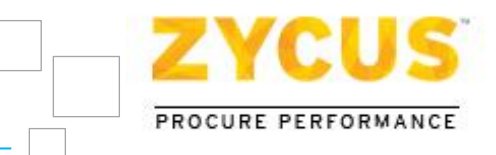

5. Clicking on the '**Recall**' button will refresh the page and re-direct suppliers to the responses page where they can edit responses.

| ZYCUS                                                                |                     |                                                                |                                                        | neha nawikahe Help 🔻 Logout         |
|----------------------------------------------------------------------|---------------------|----------------------------------------------------------------|--------------------------------------------------------|-------------------------------------|
| My                                                                   | / Events            |                                                                |                                                        |                                     |
| 05/23/2014 06:04:38 AM (GMT)                                         |                     |                                                                |                                                        | Time Remaining for                  |
| You are here: <u>My Events</u> > Submit Resp                         | onse                |                                                                |                                                        | Event Reopen to Close<br>6 Days     |
| Supplier Checklist                                                   | <b>RFI</b><br>Submi | t responses of all sections in the event                       |                                                        | Go to eForum (0 New)                |
| Confirm Participation                                                |                     | G All questions(s) answered Y                                  | Optional question(s) not answered ℝ M                  | landatory questions(s) not answered |
| Prepare Response                                                     | G                   | 1.0 Type Section Name over here<br>Status : Event Reopen Start | Completion Status : 0/0 (Mandatory), 3/3 (Optional)    | Prepare Response                    |
| Submit Response<br>Submit responses of all sections in<br>the event. | G                   | 2.0 Type Section Name over here<br>Status : Event Reopen Start | Completion Status : 0/0<br>(Mandatory), 4/4 (Optional) | Prepare Response                    |
|                                                                      |                     | Type : Question                                                |                                                        |                                     |
| RFI Summary                                                          | G                   | 3.0 commet<br>Status : Event Reopen Start<br>Type : Comment    | Completion Status : Nothing to<br>Complete             | View Response                       |
| Status: Event Reopen                                                 |                     |                                                                |                                                        |                                     |
| Open Date: 05/22/2014 12:35 PM                                       |                     |                                                                |                                                        |                                     |
| Close Date: 05/29/2014 07:30 PM                                      |                     |                                                                |                                                        | Re-Submit Response                  |

All responses will be retained as they were at the time of submission. Also the '**Recall Response**' button will be replaced with '**Re-Submit Response**'.

# 5.6 Negotiated Pricing

For events where buyer chooses to conduct negotiation before finalizing the bids, on the supplier portal a new section called "**Approve negotiated Pricing**" will be visible under the Supplier Checklist wherein the supplier can review and approve/reject the Negotiated Pricing accordingly.

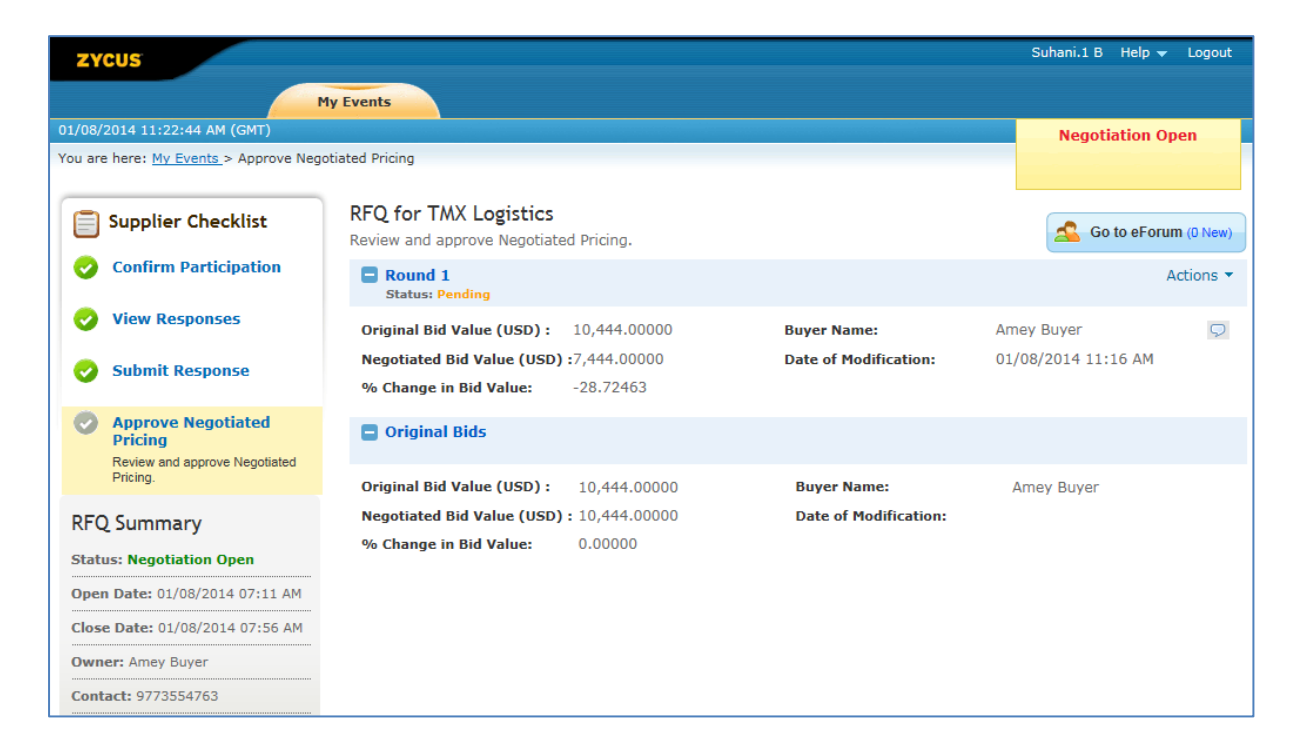

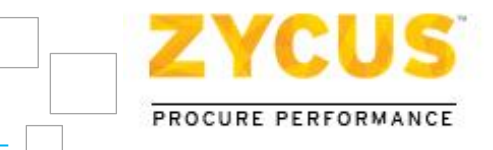

So before analyzing and awarding the event, buyer can negotiate the pricing with the supplier which will help the buyers to negotiate a better deal with the suppliers.

Under the "Approve negotiated Pricing" section, user can get to view the Original Bid Value, Negotiated Bid Value and % Change in Bid Value for each and every phase of negotiation.

Once buyer chooses to conduct negotiation, you will receive an email from the buyer inviting you to review the negotiated pricing and provide your approval for the same. In the email, along with the event details, you will also get your username and URL link for the event in the email.

```
Dear Carmen Morris,
In response to your submission, Mike J Richardson has sent edited pricing for your review and
approval.
Please log into iSource and provide your response at the earliest.
Details:
From - Mike J Richardson
Sourcing Professional: Mike
Sourcing Professional Email: mike@zycus.com
RFQ Name: RFQ for TMX Logistics
Round: 1
Your username is: MIKE85153
Link for RFQ for TMX Logistics:
https://isourceqa.zycus.net/isource/supplierSide/supplierStaticPage.pfm?pageAction=negoti
ationSection&responderDocumentID=18339&docID=17050
Zvcus TECHNICAL SUPPORT
If you need assistance for the use of our Zycus iSource application please contact Zycus
Technical Support by clicking the Technical Support link on
https://isourceqa.zycus.net/isource/login.htm.
Regards,
Technical Support Team
Zycus iSource
```

Once you login to the supplier portal, on My Events page, the RFQ event for which the buyer wants to negotiate pricing will listed with the status "**Negotiation in Process**"

| Name                  | Owner | Open Date           | Close Date          | Туре | Status                     | Action      |
|-----------------------|-------|---------------------|---------------------|------|----------------------------|-------------|
| RFQ for TMX Logistics | Mike  | 01/18/2014 10:46 AM | 01/18/2014 10:50 AM | RFQ  | Negotiation In<br>Progress | Enter Event |

Click on enter event to enter the event and view the negotiated pricing. Once you have entered the event, you can:

- Export Pricing Details: Export pricing details to view pricing for items in item table,
- **Approve**: Approve the negotiated pricing.
- **Reject**: Reject the negotiated pricing.

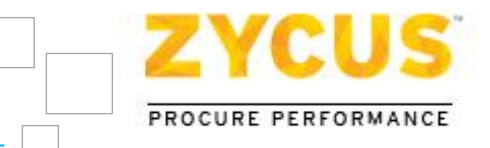

## 5.6.1 <u>Export Negotiated Pricing</u>

### To view the negotiated pricing:

#### 1. Click on Actions > Export Details

| ZYCUS                                     |                                                |           | Reynold Si            | upplierContact Help <del>v</del> Logout |
|-------------------------------------------|------------------------------------------------|-----------|-----------------------|-----------------------------------------|
|                                           | ty Events                                      |           |                       |                                         |
| 01/07/2014 02:49:44 PM (GMT)              |                                                |           |                       | Negotiation Open                        |
| You are here: My Events > Approve Ne      | gotiated Pricing                               |           |                       |                                         |
| Supplier Checklist                        | Event RFQ 1.3<br>Review and approve Negotiated | Pricing.  |                       | Go to eForum (0 New)                    |
| Confirm Participation                     | Round 1<br>Status: Pending                     |           |                       | Actions +                               |
| View Responses                            | Original Bid Value (INR):                      | 31,111.00 | Buyer Name:           | Reync Approve                           |
| Submit Response                           | Negotiated Bid Value (INR):                    | 58,111.00 | Date of Modification: | 01/07 Reject                            |
| Juannie response                          | % Change in Bid Value:                         | 86.79     |                       | Export Details                          |
| Approve Negotiated<br>Pricing             | Original Bids                                  |           |                       | Actions 👻                               |
| Review and approve Negotiated<br>Pricing. |                                                |           |                       |                                         |
| RFQ Summary                               |                                                |           |                       |                                         |
| Status: Negotiation Open                  |                                                |           |                       |                                         |
| Open Date: 01/07/2014 02:31 PM            |                                                |           |                       |                                         |
| Close Date: 01/07/2014 02:39 PM           |                                                |           |                       |                                         |
| Owner: Reynold Buyer                      |                                                |           |                       |                                         |
| Contact: -                                |                                                |           |                       |                                         |

2. In the downloaded file refer the **Summary** worksheet for further details on negotiated pricing as shown in the below image.

| <b>X</b> | 🛃 🎝 • (°I •   =    |                                    | 16623                  | _Round_1_Neha_Nawla    | khe_Neha.xlsx - Micros | oft Excel       | -              | -            |            | _ 0 _           | x    |
|----------|--------------------|------------------------------------|------------------------|------------------------|------------------------|-----------------|----------------|--------------|------------|-----------------|------|
| F        | ile Home Ir        | nsert Page Layout                  | Formulas Data          | Review View            | Acrobat                |                 |                |              | 0          | 2 🕜 🗆 (         | F 23 |
|          | A37                | <b>-</b> ( ⊂ <b>f</b> <sub>x</sub> |                        |                        |                        |                 |                |              |            |                 | ~    |
|          | А                  | В                                  | С                      | D                      | E                      | F               | N              | 0            | Р          | Q               |      |
| 1        | 1. Negotiation Exp | ort Summary                        |                        |                        |                        |                 |                |              |            |                 |      |
| 2        | :                  | L Event ID:                        | NA                     |                        |                        |                 |                |              |            |                 |      |
| 3        |                    | 2 Event Name:                      | Iteration 73 Event (   | One                    |                        |                 |                |              |            |                 |      |
| 4        |                    | B Event Type:                      | RFQ                    |                        |                        |                 |                |              |            |                 |      |
| 5        | 4                  | 4 Export for round:                | 1                      |                        |                        |                 |                |              |            |                 |      |
| 6        | :                  | 5 Supplier Name:                   | Neha Nawlakhe          |                        |                        |                 |                |              |            |                 |      |
| 7        |                    | 5 Export Date and Ti               | ir 2014/01/02 06:37 P  | М                      |                        |                 |                |              |            |                 |      |
| 8        |                    | 7 Exported by User:                | Amey Buyer             |                        |                        |                 |                |              |            |                 |      |
| 9        | 2. Currency of sup | plier response at th               | e time of original bi  | d submission: GBP      |                        |                 |                |              |            |                 |      |
| 10       | 3. Currency applic | able to responses b                | eing prepared in this  | s excel workbook:      |                        |                 |                |              |            |                 |      |
| 11       | Canadian Dollar    |                                    |                        |                        |                        |                 |                |              |            |                 |      |
| 12       | 4. Instructions    |                                    |                        |                        |                        |                 |                |              |            |                 |      |
| 13       | A.Select the curre | ncy applicable to al               | l responses in this ex | cel workbook from      | the drop down unde     | er point number | 3 in this shee | et. The drop | o down lis | ts currenc      | ies  |
| 14       | B.Go to individual | worksheet for edit                 | ing response to one    | pricing table at a tim | ne                     |                 |                |              |            |                 | _    |
| 15       | C.Edit/update the  | response for indivi                | dual line item by scr  | olling to individual l | ine items              |                 |                |              |            |                 |      |
| 16       | D.Save the excel s | heet, import it back               | into iSource and se    | nd for supplier appr   | oval                   |                 |                |              |            |                 |      |
| 17       | 5. Lot Summary     | 1                                  | 1                      |                        |                        |                 |                |              |            |                 | _    |
| 10       | Lot Number         | Lot Name                           | Old Lot Total in       | New Lot Total in       |                        |                 |                |              |            |                 |      |
| 18       |                    |                                    | GBP                    | CAD                    |                        |                 |                |              |            |                 |      |
| 19       | 1.3 (1)            | Lot 1                              | 1,72,500.000           | 1,72,500.000           |                        |                 |                |              |            |                 |      |
| 20       | 2.1 (2)            | Lot 2                              | 90,000.000             | 90,000.000             |                        |                 |                |              |            |                 |      |
| 21       | 3.1 (3)            | Lot 3                              | 1,70,000.000           | 1,70,000.000           |                        |                 |                |              |            |                 |      |
| 22       | 4.1 (4)            | Lot 4                              | 2,10,000.000           | 2,10,000.000           |                        |                 |                |              |            |                 |      |
| 23       |                    | <u> </u>                           |                        | (                      |                        |                 |                |              |            |                 |      |
| 24       |                    | Total                              | 6,42,500.000           | 6,42,500.000           |                        |                 |                |              |            |                 |      |
| 25       |                    |                                    |                        |                        |                        |                 |                |              |            |                 |      |
| 26       |                    |                                    |                        |                        |                        |                 |                |              |            |                 |      |
| 27       |                    |                                    |                        |                        |                        |                 |                |              |            |                 |      |
| 28       |                    |                                    |                        |                        |                        |                 |                |              |            |                 | -    |
| 14 4     | Summary            | 1.3 Lot 1                          | 2.1 Lot 2              | / 3.1 Lot              | 3 1 4                  |                 |                |              |            |                 |      |
| Rea      | idy 🛅              |                                    |                        |                        |                        |                 |                | □ □ 100      | % 🗩        | $-\overline{0}$ | +    |

3. In the downloaded file refer the **Section** worksheet for further details on negotiated baseline cost for items in the item table as shown in the below image.

| X         Image: Second 1_ Neha_Nawlakhe_Neha.xlsx - Microsoft Excel |               |          |                  |             |                |               |           |           | 3      |                         |            |          |
|----------------------------------------------------------------------|---------------|----------|------------------|-------------|----------------|---------------|-----------|-----------|--------|-------------------------|------------|----------|
| F                                                                    | ile Home Ir   | nsert Pa | ge Layout For    | mulas Data  | Review View    | Acrobat       |           |           |        |                         | ∨ (?) – @  | 23       |
|                                                                      | A37           | - (      | $f_{\mathbf{x}}$ |             |                |               |           |           |        |                         |            | ~        |
|                                                                      | А             | В        | С                | D           | E              | F             | G         | н         | 1      | J                       | к          |          |
| 1                                                                    | -             | Item In  | formation 🔻      |             | Baseline Costs | •             | Demand In | formation | •      | Pricing<br>Informatio 🖵 | Total Cost |          |
| 2                                                                    | Attachmont(c) | Itom No. | Itom Namo        | Item        | Target Brice   | Drice Type    | Ect Oby   | Obv       | ном    | UNIT COST               | Total Cost |          |
| 3                                                                    | Attachment(s) | Item No. | item Name        | Description | Target Price   | Price Type    | Est Qty   | QUY       | UOM    | Value                   | Total Cost |          |
| 4                                                                    | 0 file(s)     | 1        | RAM              | DDR 3       | 900.000        | Bulk          | 1.000     | 100.000   | Meters | 400                     | 40,000.000 | D        |
| 5                                                                    | 0 file(s)     | 2        | RAM              | DDR 4       | 900.000        | Bulk          | 1.000     | 100.000   | Meters | 100                     | 10,000.000 | D        |
| 6                                                                    | 0 file(s)     | 3        | RAM              | DDR 5       | 900.000        | Bulk          | 1.000     | 100.000   | Meters | 400                     | 40,000.000 | D        |
| 7                                                                    | 0 file(s)     | 4        | RAM              | DDR 6       | 900.000        | Bulk          | 1.000     | 100.000   | Meters | 400                     | 40,000.000 | כ        |
| 8                                                                    | 0 file(s)     | 5        | RAM              | DDR 7       | 900.000        | Bulk          | 1.000     | 100.000   | Meters | 400                     | 40,000.000 | D        |
| 9                                                                    |               |          |                  |             |                |               |           |           |        |                         |            |          |
| 10                                                                   |               |          |                  |             |                |               |           |           |        |                         |            |          |
| 11                                                                   |               |          |                  |             |                |               |           |           |        |                         |            |          |
| 12                                                                   |               |          |                  |             |                |               |           |           |        |                         |            |          |
| 13                                                                   |               |          |                  |             |                |               |           |           |        |                         |            |          |
| 14                                                                   |               |          |                  |             |                |               |           |           |        |                         |            |          |
| 15                                                                   |               |          |                  |             |                |               |           |           |        |                         |            |          |
| 10                                                                   |               |          |                  |             |                |               |           |           |        |                         |            |          |
| 10                                                                   |               |          |                  |             |                |               |           |           |        |                         |            |          |
| 19                                                                   |               |          |                  |             |                |               |           |           |        |                         |            |          |
| 20                                                                   |               |          |                  |             |                |               |           |           |        |                         |            |          |
| 21                                                                   |               |          |                  |             |                |               |           |           |        |                         |            |          |
| 22                                                                   |               |          |                  |             |                |               |           |           |        |                         |            |          |
| 23                                                                   |               |          |                  |             |                |               |           |           |        |                         |            |          |
| 24                                                                   |               |          |                  |             |                |               |           |           |        |                         |            |          |
| 25                                                                   |               |          |                  |             |                |               |           |           |        |                         |            |          |
| 26                                                                   |               |          |                  |             |                |               |           |           |        |                         |            |          |
| 27                                                                   |               |          |                  |             |                |               |           |           |        |                         |            |          |
| 28                                                                   |               |          |                  |             |                |               |           |           |        |                         |            |          |
| 29                                                                   |               |          |                  |             |                |               |           |           |        |                         |            | •        |
| Re                                                                   | www.          |          | 2.1 Lot 2        |             | 3.1 LOT3       | <u></u> 4.1 I | =nt(I) ◀  |           |        |                         |            | <u> </u> |

## 5.6.2 Approve Negotiated Pricing

To approve the negotiated value:

| ZYCUS                                    |                                                |           | Reynold St            | plierConti | act. Help <del>v</del> Logout |
|------------------------------------------|------------------------------------------------|-----------|-----------------------|------------|-------------------------------|
|                                          | ty Events                                      |           |                       |            |                               |
| 01/07/2014 02:49:44 PM (GMT)             |                                                |           |                       | Ne         | gotiation Open                |
| You are here: My Events > Approve Ne     | gotiated Pricing                               |           |                       |            |                               |
| Supplier Checklist                       | Event RFQ 1.3<br>Review and approve Negotiated | Pricing.  |                       | -          | Go to eForum (0 New)          |
| Confirm Participation                    | Round 1<br>Status: Pending                     |           |                       |            | Actions +                     |
| 🤣 View Responses                         | Original Bid Value (INR):                      | 31,111.00 | Buyer Name:           | Reyno      | <ul> <li>Approve</li> </ul>   |
| Cubmit Personne                          | Negotiated Bid Value (INR):                    | 58,111.00 | Date of Modification: | 01/07      | × Reject                      |
| Submit Kesponse                          | % Change in Bid Value:                         | 86.79     |                       |            | Export Details                |
| Approve Negotiated                       | Original Bids                                  |           |                       |            | Actions *                     |
| Review and approve Negotiated<br>Pricing |                                                |           |                       |            |                               |
| RFQ Summary                              |                                                |           |                       |            |                               |
| Status: Negotiation Open                 |                                                |           |                       |            |                               |
| Open Date: 01/07/2014 02:31 PM           |                                                |           |                       |            |                               |
| Close Date: 01/07/2014 02:39 PM          |                                                |           |                       |            |                               |
| Owner: Reynold Buyer                     |                                                |           |                       |            |                               |
| Contact: -                               |                                                |           |                       |            |                               |

**Zycus<sup>™</sup> Inc.:** 103 Carnegie Centre, Suite 117, Princeton, NJ 08540, Tel: 609-799-5664, Fax: 609-799-6047

Page 43 of 68

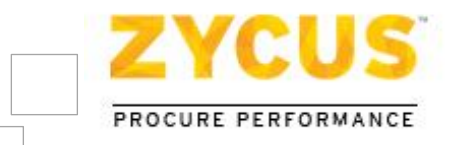

1. Click on Actions > Approve. The Supplier Action dialog box will be displayed.

| Supplier Action                         |                   |               | x   |
|-----------------------------------------|-------------------|---------------|-----|
|                                         |                   | intend and an |     |
| Please enter the comment for acc        | ceptance of negot | lated price:  |     |
|                                         |                   | ~             |     |
|                                         |                   |               |     |
|                                         |                   |               |     |
|                                         |                   | ×             |     |
| You have used 0 out of 2000 characters. |                   |               |     |
| Tip: You can attach additional document | here:             |               |     |
| No File Selected                        | Browse            | Upload        |     |
|                                         |                   |               |     |
|                                         |                   |               |     |
|                                         |                   |               |     |
|                                         |                   | Accept Can    | cel |
|                                         |                   |               |     |

2. In the **Supplier Action** dialog box, enter comments for acceptance of negotiated price and click on **Accept**. User can also attach documents to support their reason for acceptance of negotiated price.

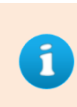

When the supplier Approves/Rejects a price the checklist label of "Accept Negotiation Pricing" will get changed to "View Negotiation Pricing" until another negotiated prices comes to supplier for approval or rejection.

Suppliers can use the comment box to attach alternative pricing that is acceptable to them.

| ZYCUS                                                                                      |                                               |           | F                     | Pritish Nawathe Help 👻 Logout |
|--------------------------------------------------------------------------------------------|-----------------------------------------------|-----------|-----------------------|-------------------------------|
| M                                                                                          | y Events                                      |           |                       |                               |
| 01/18/2014 10:34:24 AM (GMT)                                                               |                                               |           |                       | Negotiation Open              |
| You are here: <u>My Events</u> > View Negotiate                                            | ed Pricing                                    |           |                       |                               |
| Supplier Checklist                                                                         | RFQ Event<br>Review and approve Negotiated Pr | ricing.   |                       | Go to eForum (0 New)          |
| Confirm Participation                                                                      | Round 1     Status: Approved (01/18/2014 1    | 0:26 AM)  |                       | Actions 🔻                     |
| 🤣 View Responses                                                                           | Original Bid Value (ARS):                     | 58,000.00 | Buyer Name:           | Amey Buyer 🖓                  |
| Submit Posponso                                                                            | Negotiated Bid Value (ARS):                   | 41,000.00 | Date of Modification: | 01/17/2014 04:29 PM           |
| Subilit Response                                                                           | % Change in Bid Value:                        | -29.31    |                       |                               |
| <ul> <li>View Negotiated Pricing<br/>Review and approve Negotiated<br/>Pricing.</li> </ul> | 🖶 Original Bids                               |           |                       | Actions 🔻                     |

3. User can click on the Solution View Comment icon to view the comments that were added by the user while accepting the negotiated pricing.

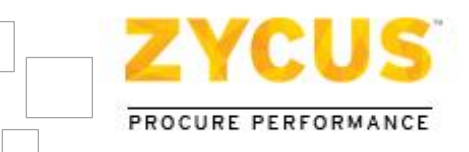

| Supplier Comments                                                                                          | х |
|----------------------------------------------------------------------------------------------------|---|
| Status: Approved<br>Date:01/18/2014 10:26:27 AM<br>Comment:<br>I accept the negotiated pricing sent to me. |   |

All the comments will be in chronological order, with the latest being on top along with date and time stamp as per the user profile format for all comments.

The status for the event on My Events page will get changed to "Negotiation Accepted"

## 5.6.3 <u>Reject Negotiated Pricing</u>

#### To reject the negotiated value:

| ZYCUS                                       |                               |           | Reynold Su            | pplierConta | act Help <del>v</del> Logout |
|---------------------------------------------|-------------------------------|-----------|-----------------------|-------------|------------------------------|
|                                             | ty Events                     |           |                       |             |                              |
| 01/07/2014 02:49:44 PM (GMT)                |                               |           |                       | Ne          | gotiation Open               |
| /ou are here: <u>My Events</u> > Approve Ne | gotiated Pricing              |           |                       |             |                              |
| Supplier Checklist                          | Event RFQ 1.3                 |           |                       | -           |                              |
| a supplier energiant                        | Review and approve Negotiated | Pricing.  |                       | -           | Go to eForum (0 New)         |
| Confirm Participation                       | Round 1<br>Status: Pending    |           |                       |             | Actions +                    |
| 🤣 View Responses                            | Original Bid Value (INR):     | 31,111.00 | Buyer Name:           | Reyno       | <ul> <li>Approve</li> </ul>  |
|                                             | Negotiated Bid Value (INR):   | 58,111.00 | Date of Modification: | 01/07       | × Reject                     |
| Submit Response                             | % Change in Bid Value:        | 86.79     |                       |             | 🕞 Export Details             |
| Approve Negotiated<br>Pricing               | Original Bids                 |           |                       |             | Actions -                    |
| Review and approve Negotiated<br>Pricing.   |                               |           |                       |             |                              |
| RFQ Summary                                 |                               |           |                       |             |                              |
| Status: Negotiation Open                    |                               |           |                       |             |                              |
| Open Date: 01/07/2014 02:31 PM              |                               |           |                       |             |                              |
| Close Date: 01/07/2014 02:39 PM             |                               |           |                       |             |                              |
| Owner: Reynold Buyer                        |                               |           |                       |             |                              |
| Contact: -                                  |                               |           |                       |             |                              |

1. Click on Actions > Reject. The Supplier Action dialog box will be displayed.

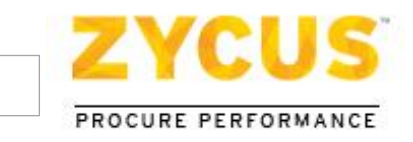

| pplier Action                     |                                               |
|-----------------------------------|-----------------------------------------------|
| Plaza antar a comment co          | nfirming your rejection of negotiated price : |
|                                   | initiality your rejection of negotiated price |
|                                   | ^                                             |
|                                   |                                               |
|                                   | ~                                             |
| You have used 0 out of 2000 cha   | racters.                                      |
| Tip: You can attach additional do | ocument here:                                 |
| No File Selected                  | Browse Upload                                 |
|                                   |                                               |
|                                   |                                               |
|                                   |                                               |
|                                   | Reject Cancel                                 |

2. In the **Supplier Action** dialog box, enter comments for rejection of negotiated price and click on **Reject**. User can also attach documents to support their reason for rejection of negotiated price.

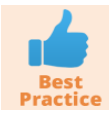

*Suppliers can use the comment box to attach alternative pricing that is acceptable to them.* 

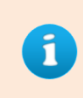

When the supplier Approves/Rejects a price the checklist label of "Accept Negotiation Pricing" will get changed to "View Negotiation Pricing" until another negotiated prices comes to supplier for approval or rejection.

3. User can click on the Solution View Comment icon to view the comments that were added by the user while rejecting the negotiated pricing.

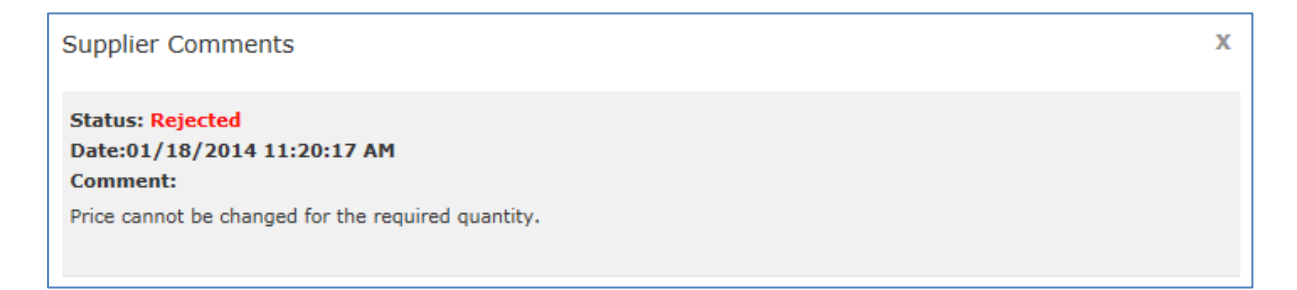

All the comments will be in chronological order, with the latest being on top along with date and time stamp as per the user profile format for all comments. The status for the event on My Events page will get changed to "**Negotiation Rejected**"

| RFO for TMX Logistics Mike 01/18/2014 10:46 | AM 01/18/2014 10:50 AM | RFQ | Negotiation<br>Rejected | Enter Event |
|---------------------------------------------|------------------------|-----|-------------------------|-------------|
|---------------------------------------------|------------------------|-----|-------------------------|-------------|

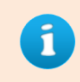

Even if the user has rejected the negotiated pricing, user will be able to Accept the negotiated pricing until the buyer closes the negotiation.

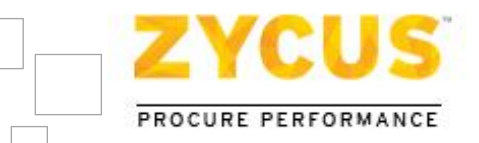

# 5.7 <u>Changes on the Fly</u>

iSource comes with the "Changes on the Fly" feature that allows the buyer to make changes to the event, even after the event has been published to the suppliers. The published event has to be first paused to make the necessary changes.

The event owner will be able to make the following changes to the paused event:

- Add / edit / delete questions / sections / items in the draft
- Add / delete the event level attachments
- Edit the event settings like type of auctions, type of responses, date and time settings, bid guardian and auction rules (minimum bid decrement, tie prevention rules) etc.

Once the buyer publishes the changes, a system generated email is sent to all the suppliers informing them of the changes. The suppliers can then login and start preparing their responses again.

### 5.7.1 <u>Pausing an Event</u>

When a buyer pauses a published event, a message appears on the top of the screen at the buyer's side as follows:

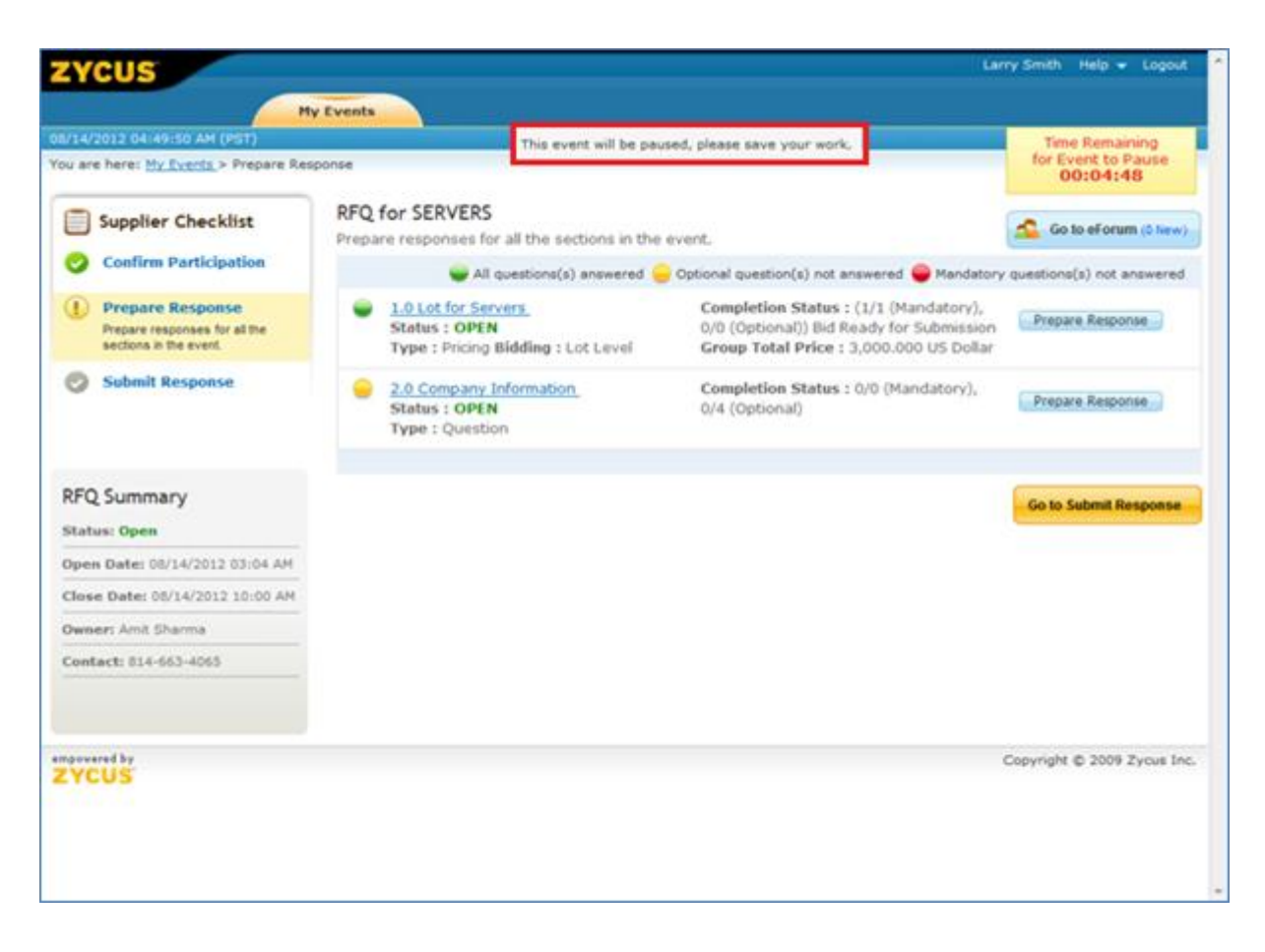

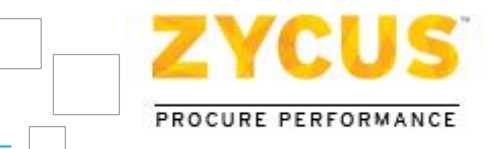

The message will inform you that the event will be paused at a scheduled time and the time remaining for the event to pause will also be displayed.

## 5.7.2 Supplier's view for a paused event

When you login to iSource during a paused event, you will see the following:

| ł | ZYCUS                       |             |                     |                     |      | Larr   | y Smith Help 👻 L | ogout |
|---|-----------------------------|-------------|---------------------|---------------------|------|--------|------------------|-------|
|   | _                           | My Events   |                     |                     |      |        |                  |       |
| 0 | 8/14/2012 04:55:05 AM (PST) |             |                     |                     |      |        |                  |       |
|   | Event List                  |             |                     |                     |      |        |                  |       |
|   | Name                        | Owner       | Open Date           | Close Date          | Туре | Status | Action           |       |
|   | RFQ for SERVERS             | Amit Sharma | 08/14/2012 03:04 AM | 08/14/2012 10:00 AM | RFQ  | Paused | Enter Event      |       |
|   |                             |             |                     |                     |      | Page   | 1 of 1 🕨         | H.    |

The status of the event will be shown as **Paused** and you won't be allowed to make any changes to the event during the paused time.

#### 5.7.3 <u>Republishing an Event</u>

When the buyer republishes an event and makes any modification in the questions or adds any new question, then  $\square$  is displayed adjacent to the question if it is changed/modified, and  $\square$  is displayed adjacent to any new question that is added.

Initially, you will get a Protification for a section on the **Prepare Response** page itself, indicating that some changes are made to that particular section.

| e 2.0 Con<br>Status<br>Type : | mpany Information<br>: OPEN<br>Question | Completion Status : 0/0 (M<br>0/5 (Optional) | Completion Status : 0/0 (Mandatory),<br>0/5 (Optional) |                                                  |
|-------------------------------|-----------------------------------------|----------------------------------------------|--------------------------------------------------------|--------------------------------------------------|
|                               |                                         |                                              | This icon is o<br>changes are                          | displayed in case some<br>e made to the section. |

And on the RFx editor page, you will get notification for each new/modified question in each section as shown in the below image:

| RFQ : RFQ for SERVERS                                                          | My Events Help 🛩 Live Chat 🛩 Logout                  |
|--------------------------------------------------------------------------------|------------------------------------------------------|
| 💶 Export 🖻 Import 🚍 Print 📉 Attachments (0)                                    | Event Close Date Time: 08/14/2012 10:00 AM (PST)     |
| Bidding Currency: US Dollar   Decimal Precision:3                              | Go to eForum (0 /iew)-                               |
| Important: Kindly export the draft again in case the event has been paused and | republished to hill the responses via excel import   |
| (*) Mandatory Questions                                                        | Showing: All Questions - Go                          |
| 2.1 Name of the Company                                                        |                                                      |
|                                                                                |                                                      |
| 2000 Character Limit - You have used 0 Characters                              | Add Comments                                         |
| 2.2 Company Details                                                            |                                                      |
|                                                                                | This icon is displayed if the question is modified   |
| 2000 Character Limit - You have used 0 Characters                              | d Comments                                           |
| 2.3 Company Experience & Completed Projects                                    |                                                      |
| 2000 Character Limit - Yau have used                                           | This icon is displayed if<br>a new question is added |
| avvo characters                                                                | d Comminanta                                         |
| 2.4 Annual Turn Over                                                           |                                                      |
| Sack to Prepare Response 🔹 Go                                                  | Back to Top     Save     Go to Submit Response       |

## 5.7.4 <u>Supplier's view for a re-published event</u>

Buyer can pause an event, make the necessary changes and then republish the event. Only after the event is re-published, the suppliers can have access to the event.

- The supplier responses would be retained even after republishing the event
- Both the buyer and the supplier would be able to identify the changes with the help of icons
- There will be icons against all the questions that have been added or modified

| 🗺 RFQ : RFQ for SERVERS                                                                                                    | My Events Help 🛩 Live Chat 🛩 Logout 🖆                |
|----------------------------------------------------------------------------------------------------|------------------------------------------------------|
| 💶 Export 🔚 Import 🚔 Print 📉 Attachments (0)                                                                                                    | Event Close Date Time: 08/14/2012 10:00 AM (PST)     |
| Bidding Currency: US Dollar   Decimal Precision:3                                                                                                    | Go to eForum (© liew)-                               |
| Important: Kindly export the draft again in case the event has been paused an<br>important: Kindly export the draft again in case the event has been paused an<br>important: Kindly export the draft again in case the event has been paused an<br>important: Kindly export the draft again in case the event has been paused an<br>important: Kindly export the draft again in case the event has been paused an<br>important: Kindly export the draft again in case the event has been paused an<br>important: Kindly export the draft again in case the event has been paused an<br>important: Kindly export the draft again in case the event has been paused an<br>important: Kindly export the draft again in case the event has been paused an<br>important: Kindly export the draft again in case the event has been paused an<br>important: Kindly export the draft again in case the event has been paused an<br>important: Kindly export the draft again in case the event has been paused an<br>important: Kindly export the draft again in case the event has been paused an<br>important in the draft again in case the event has been paused an<br>important in the draft again in the draft again in the draft aga | d republished to fill the responses via excel import |
| (*) Mandatory Questions                                                                                                    | Showing: All Questions - Go                          |
| 2.1 Name of the Company                                                                                                    |                                                      |
|                                                                                                    | · .                                                  |
|                                                                                                    | *                                                    |
| 2000 Character Limit - You have used 0 Characters                                                                                                    | Add Comments                                         |
| 2.2 Company Details                                                                                                    | P                                                    |
|                                                                                                    | This icon is displayed if                            |
| 2000 Character Limit - You have used O Characters                                                                                                    | d Comments                                           |
| 2.3 Company Experience & Completed Projects                                                                                                    |                                                      |
| 2000 Character Limit - You have used 0 Characters                                                                                                    | This icon is displayed if<br>a new question is added |
| 2.4 Annual Turn Over                                                                                                    |                                                      |
| 🔶 Back to Prepare Response 🔹 🐻                                                                                                    | Back to Top     Go to Submit Response                |

- Responses will be retained, but they would have to be resubmitted once the event is republished by the buyer
- Responses for question type such as single choice or multi-choice will be deleted, if any of the options are changed or deleted
- Responses for a table type question will also be deleted if the table type question is modified
- Responses for an Item Table will not be retained if the Item Table is modified

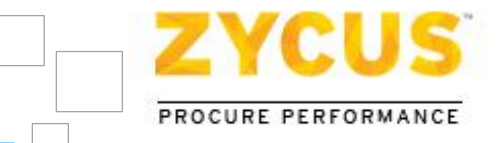

# **Chapter 6: Responding to Auction**

# 6.1 Introduction

When a buyer sends a bidding request for an auction, an auction event is listed on the My Events page. You can reply to the auction event by viewing terms and conditions, buyer queries, preparing responses, submitting responses, and participating in the auction.

#### To enter an event:-

1. Pick the Auction you want to join, and then click on **Enter Event**.

| ZYCUS              |                              |               |                     |                     |         |             | Se                              | an M Help 🔻 Logout |
|--------------------|------------------------------|---------------|---------------------|---------------------|---------|-------------|---------------------------------|--------------------|
|                    | My Ever                      | nts           |                     |                     |         |             |                                 |                    |
| 07/17/2014 03:14:5 | 07/17/2014 03:14:50 PM (GMT) |               |                     |                     |         |             |                                 |                    |
| Event List         |                              |               |                     |                     |         |             |                                 |                    |
| Event ID           | Name                         | Owner         | Open Date           | Close Date          | Туре    | Invite Type | Status                          | Action             |
| 1210020070         | Test paused Event Broadcast  | Neha Nawlakhe | 07/15/2014 06:15 AM | 07/15/2014 07:30 AM | RFQ     | Broadcasted | Closed                          | 🔍 View Event       |
| 1210020066         | Sanity on build 14.07.1.0    | Neha Nawlakhe | 07/16/2014 05:59 AM | 07/17/2014 10:30 AM | RFQ     | Broadcasted | Negotiation In<br>Progress      | Enter Event        |
| 1210019898         | Auction for Steel            | Neha Nawlakhe | 05/15/2014 04:49 PM | 06/26/2014 08:14 PM | Auction | Invited     | Bidding In<br>Progress <u> </u> | Enter Event        |
| 1210019888         | Auction for nuts             | Neha Nawlakhe | 05/15/2014 03:43 PM | 06/26/2014 08:14 PM | Auction | Invited     | Bidding In<br>Progress <u>条</u> | Enter Event        |
| 1210019881         | Auction for Legal Services   | Neha Nawlakhe | 05/15/2014 11:14 AM | 06/26/2014 08:14 PM | Auction | Invited     | Bidding In<br>Progress <u>条</u> | Enter Event        |
| 1210019667         | Test Auc                     | Neha Nawlakhe | 03/27/2014 11:49 AM | 06/26/2014 08:14 PM | Auction | Invited     | Bidding In<br>Progress <u>条</u> | Enter Event        |
|                    |                              |               |                     |                     |         |             | K K Pa                          | ge 1 of 1 🕨 🕨      |
|                    |                              |               |                     |                     |         |             |                                 |                    |
| Copyright © 2014 Z | ycus Inc.                    |               |                     |                     |         |             |                                 | emPowered by ZYCUS |

2. The List of Terms and Conditions page is displayed.

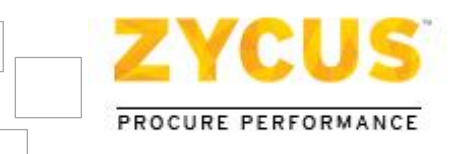

| ZYCUS                                        |                                                                      |                     |          | Robert T | ackett Help 👻 Logout    |
|----------------------------------------------|----------------------------------------------------------------------|---------------------|----------|----------|-------------------------|
| - M                                          | y Events                                                             |                     |          |          |                         |
| 8/14/2012 08:07:11 AM (PST)                  |                                                                      |                     |          |          | Time Remaining          |
| ou are here: <u>My Events</u> > Confirm Part | bolation                                                             |                     |          |          | Close<br>00:27:40       |
| Supplier Checklist                           | Auction for Metal Sheets<br>To confirm participation accept all Term | s and Conditions.   |          |          | 💁 Go to eForum (0.11ew) |
| Confirm Participation                        | Terms and Conditions                                                 | Status              | Action   |          |                         |
| Terms and Conditions.                        | Source Usage Terms and Conditions.rtf                                | No Action Taken Yet | O Accept | 🙁 Reject | 😤 Download              |
| Auction Summary<br>Status: Open              |                                                                      |                     |          |          | Sontin Publicipation    |
| NON-PRICING TIMINGS                          |                                                                      |                     |          |          |                         |
| Open Date: 08/14/2012 08:01 AM               |                                                                      |                     |          |          |                         |
| Close Date: 08/14/2012 09:00 AM              |                                                                      |                     |          |          |                         |
| PRICING TIMINGS                              |                                                                      |                     |          |          |                         |
| Open Time: 08/14/2012 08:01 AM               |                                                                      |                     |          |          |                         |
| Charle Times and a local Transfer and        |                                                                      |                     |          |          |                         |

On the left pane you will find a **Supplier Checklist**. The checklist helps the supplier for easy navigation and to track events.

Responding to an Auction is a four/five step procedure:

- Step I: Confirm Participation
- Step II: Prepare Response
- Step III: Submit Response (Optional)
- Step IV: Join Bidding

Let's have a look at each step in detail.

## 6.2 Step I: Confirm Participation

To know more about confirming participation, please refer to Step I: Confirm Participation

# 6.3 Step II: Prepare Response

To know more about preparing responses, please refer to Step II: Prepare Response

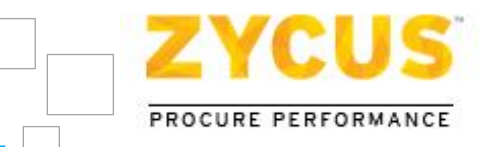

# 6.4 Step III: Submit Response (Optional)

In most of the auction, this step is optional as this step is meant for submitting responses to Nonpricing Questions and auctions mostly consists of Pricing Questions only.

In case, if there are any non-pricing questions in the auction, this step will be available in the supplier checklist and you have to submit the response for those non-pricing questions in this step. And if the auction consists of only pricing question, then this step will not be available in the checklist to the Supplier.

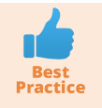

Start date/time and Close date/time for non-pricing question can be different to that of the auction. So please make sure you that you check the schedule first and prepare your responses accordingly.

You can answer the pricing question in the **Step II: Prepare Response** and directly go to the next step i.e. **Step IV: Join Bidding**.

Responses entered in the **Step II: Prepare Response** step are automatically carry forwarded to the **Step IV: Join Bidding**.

To know more about preparing response, please refer to Step III: Submit Response

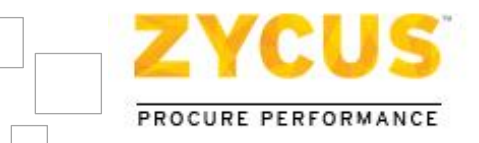

# 6.5 Step IV: Join Bidding

Once you click on Join Bidding, you will be redirected to the live auction page. You can increase or reduce the bids depending upon the type of auction. The ranking option helps you to keep a watch on the lowest or the highest bids. Once the bidding for a one lot ends, bidding for the next lot starts after a Latency Period (time interval) set by the buyer.

### To join bidding:-

| ZYCUS                                                                                  |               |                                                            |                                                      | Larry Smith  | Help 👻         | Logout    | ĥ |
|----------------------------------------------------------------------------------------|---------------|------------------------------------------------------------|------------------------------------------------------|--------------|----------------|-----------|---|
| Hy                                                                                     | Events        |                                                            |                                                      |              |                |           |   |
| 08/16/2012 09:10:40 AM (PST)                                                           |               |                                                            |                                                      | Tin          | e Remaini      | na        |   |
| You are here: My Events > Submit Resp                                                  | onse          |                                                            |                                                      | fo           | Close<br>Close | 2         |   |
| Supplier Checklist                                                                     | Auct<br>Submi | ion for Metal Sheets<br>t responses for all the non-pricir | ng sections in the event.                            | 🔦 Go         | to eForum      | (0 New)   |   |
| Confirm Participation                                                                  |               | All questions(s) answ                                      | ered 😑 Optional question(s) not answered 🝚 Mandat    | ory question | s(s) not an    | swered    |   |
| Prepare Response                                                                       | •             | 2.0 Company Information<br>Status : CLOSED                 | Completion Status : Submitted<br>08/14/2012 08:11 AM | View         | Response       |           |   |
| Submit Response<br>Submit responses for all the non-<br>pricing sections in the event. |               | Type : Question                                            |                                                      |              |                |           |   |
| K Join Bidding                                                                         |               |                                                            |                                                      |              | Submit Res     | ponse     |   |
| Auction Summary                                                                        |               |                                                            |                                                      |              |                |           | 1 |
| Status: Open                                                                           |               |                                                            |                                                      |              |                |           |   |
| NON-PRICING TIMINGS                                                                    |               |                                                            |                                                      |              |                |           |   |
| Close Date: 08/14/2012 09:00 AM                                                        |               |                                                            |                                                      |              |                |           |   |
| PRICING TIMINGS                                                                        |               |                                                            |                                                      |              |                |           |   |
| Open Time: 08/14/2012 08:01 AM                                                         |               |                                                            |                                                      |              |                |           |   |
| Start Time: 08/14/2012 08:05 AM                                                        |               |                                                            |                                                      |              |                |           |   |
| Close Time: NA                                                                         |               |                                                            |                                                      |              |                |           |   |
| Owner: Amit Sharma                                                                     |               |                                                            |                                                      |              |                |           |   |
| Contact: 814-663-4065                                                                  |               |                                                            |                                                      |              |                |           |   |
| empowered by<br>ZYCUS                                                                  |               |                                                            |                                                      | Copyright    | © 2009 Z       | ycus Inc. |   |

1. Click on Join Bidding in the Supplier Checklist section. The Auction page is displayed.

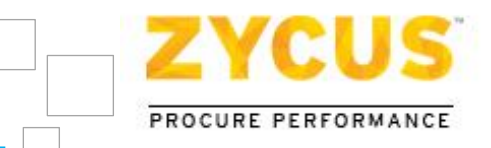

## 6.5.1 Line Item Bidding

If the bidding is at Item Level (Line Item Bidding), the following page will appear:

| Current Lot                                    | PM Bidding on Lot A has bee<br>4 Bidding on Lot A has bee<br>4 Bidding on Lot A has bee | as been exte<br>in extended. 2<br>in extended. 2 | nded. 2 minut<br>minute(s) rema<br>minute(s) rema | remaining for<br>ining for lot to close,<br>ining for lot to close. | View Al                  | Alerts                          | Time Remaining<br>00:00:01:30            |
|------------------------------------------------|-----------------------------------------------------------------------------------------|--------------------------------------------------|---------------------------------------------------|---------------------------------------------------------------------|--------------------------|---------------------------------|------------------------------------------|
| LOLA<br>up Total: 6,200.00 USD<br>us: EXTENDED | Type : Forward                                                                          | Auction                                          | Aucti                                             | on Type                                                             | Buyer :                  | Davis Oliver                    | Auction Clock                            |
| Let A                                          | Cost I                                                                                  | fixed Cost                                       |                                                   | Item Table                                                          | ٦                        |                                 |                                          |
| up Total: 6,200.00 USD                         | Item Informatio                                                                         | n                                                |                                                   |                                                                     | Item Sp                  | ecification                     | Custom Columna                           |
| US. TET TO START                               |                                                                                         |                                                  |                                                   | -                                                                   | «Attribut                | e Desc.>                        | <custom column="" de<="" td=""></custom> |
|                                                | Attachment(s)                                                                           | Item No.                                         | Item Name                                         | Item Description                                                    | Value                    | UOM                             | Value                                    |
| Next Lot                                       | 0 file(s)                                                                               | 1                                                | Nirma                                             | Washing Powder                                                      | 25                       | Percent                         | Plastic Packaging                        |
|                                                | 0 file(s)                                                                               | 2                                                | Tide                                              | Washing Powder                                                      | 30                       | Percent                         | Plastic Packaging                        |
|                                                | 0 file(s)                                                                               | э                                                | Ariel                                             | Washing Powder                                                      | 19                       | Percent                         | Plastic Packaging                        |
|                                                | 0 file(s)                                                                               | 4                                                | Cinthol                                           | Bathing Soap                                                        | 7                        | Percent                         | Paper Box                                |
|                                                | Best Bid Amou<br>My Bid Amour<br>Bid Increment :                                        | unt : 6,200.<br>nt : 6,200.0<br>500.00 U         | .00<br>0<br>SD                                    | Sup                                                                 | plier Prog               | ress Graph                      |                                          |
|                                                | Current Rank:                                                                           | 1                                                |                                                   |                                                                     |                          |                                 |                                          |
|                                                | Bid Amoun<br>(in US Dottar)                                                             | it: 6,200<br>Calcu                               | 0.00<br>late 0                                    |                                                                     | 5-03 PM                  |                                 | 5113 PM                                  |
|                                                | Bid                                                                                     | Difference                                       | ]                                                 | E Dest                                                              | 6id 🔳 My                 | 6id                             |                                          |
|                                                | My First Bid;<br>My Latest Bid;                                                         | 6,20                                             | 0.00                                              | Last Re<br>Bidding                                                  | fresh Time<br>at: Item L | : 08/17/2012 (<br>evel(4 Items) | 07:43:03 PM (IST)                        |

From this page, you will come to know the:-

Type of the auction which can be either:

- Reverse Auction
- Forward Auction
- Dutch Auction

Status of the event which can be either:

- Yet to Start
- Bidding In Progress
- Extended
- Stopped
- Closed

Zycus<sup>™</sup> Inc.: 103 Carnegie Centre, Suite 117, Princeton, NJ 08540, Tel: 609-799-5664, Fax: 609-799-6047

Page 55 of 68

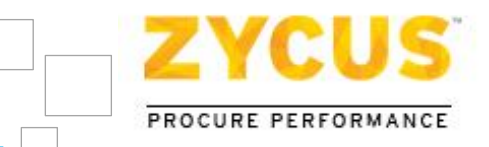

And the bidding type which can be either:

- Item Level (Not available in case of Dutch Auction)
- Lot Level

For Line Item bidding, total group price of line items will be considered for the auction.

For Line Item bidding, price values have to be entered for each line item. The bid amount at the lot level is calculated automatically.

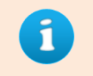

*Line Item bidding is available only in Forward and Reverse Auction. There is no provision for Line Item Bidding in Dutch Auction.* 

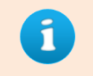

*Line item bidding will occur only for lots having a single item table and a maximum of 20 line items.* 

2. Enter your bid amount and click on **Submit** to submit the bid.

During the auction, you can change the prices of every item within the lot. However, for multiple unit/fixed prices, you can change (increase or decrease) any of the pricing elements.

## 6.5.2 Lot Level Bidding

If bidding is at Lot Level, the following page would appear:

| 08/17/2012 08:52:00 0<br>08/17/2012 08:47:00 0<br>08/17/2012 08:45:00 0                         | PM Bidding for Lot A has started. I<br>PM Bidding on Lot A has closed. B<br>PM Bidding on Lot A has been ext. | Lot closing in 120 minute(s).<br>idding for Lot A will start in S m<br>ended. 2 minute(s) remaining fo | inute(s).<br>or lot to close.                                       | Time Remaining<br>00:01:40:44 |
|-------------------------------------------------------------------------------------------------|----------------------------------------------------------------------------------------------------|----------------------------------------------------------------------------------------------------|---------------------------------------------------------------------|-------------------------------|
|                                                                                                 |                                                                                                    |                                                                                                    | View All Alerts                                                     |                               |
| O Lot A                                                                                         | Type : Forward Auc                                                                                            | tion                                                                                                   | Buyer : Davis Oliver                                                | (@)012-5849-8                 |
| atus: CLOSED                                                                                    | Best Bid Amount : 6                                                                                           | ,200.00                                                                                                | Supplier Progress                                                   | Graph                         |
| 2.0 Lot A<br>Group Total: 6,200.00 USD<br>Status: STARTED<br>Gurrent R<br>Bid Am<br>(in US Doll | My Bid Amount : 6,2<br>Bid Increment : 500                                                                    | 200.00<br>1.00 USD                                                                                     |                                                                     |                               |
|                                                                                                 | Current Rank: 1                                                                                               | 📸 Make Me Rank 1                                                                                       |                                                                     |                               |
|                                                                                                 | Bid Amount:<br>(In US Dollar)                                                                                 | 6,200.00                                                                                               | 9:03 PM                                                             | 9:13 PM                       |
|                                                                                                 |                                                                                                    | Submit Bid                                                                                             | <br>■ Best Bid ■ My Bid                                             |                               |
|                                                                                                 | My First Bid:<br>My Latest Bid:                                                                               | 6,200.00<br>6,200.00                                                                                   | Last Refresh Time : 08/17/2012 09<br>Bidding at: Lot Level(4 Items) | 9:10:41 PM (IST)              |
|                                                                                                 | % Difference:                                                                                                 | 0.00                                                                                                   |                                                                     |                               |

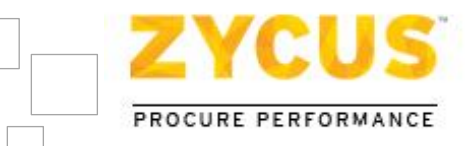

For Lot Level bidding, you have to provide price at lot level only.

The bidding for the next lot starts after the bidding for the previous lot closes. This is called Sequential Lots.

To submit bids:-

1. On the Auction page, click Submit Bid.

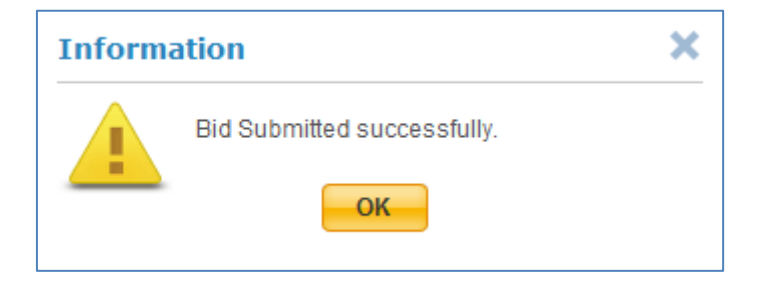

- 2. The "Bid Submitted Successfully" message is displayed.
- 3. For Item Level bidding, you can increase/decrease value for each line item. The bid value is calculated automatically. For Lot Level bidding you can increase or decrease the bid and click **Submit Bid**.
- 4. Click **Make Me Rank 1** to automatically enter the lowest bid amount in the **New Bid Amount** field, and then click **Submit Bid**.

Make Me Rank 1 option is NOT available for Line Item bidding.

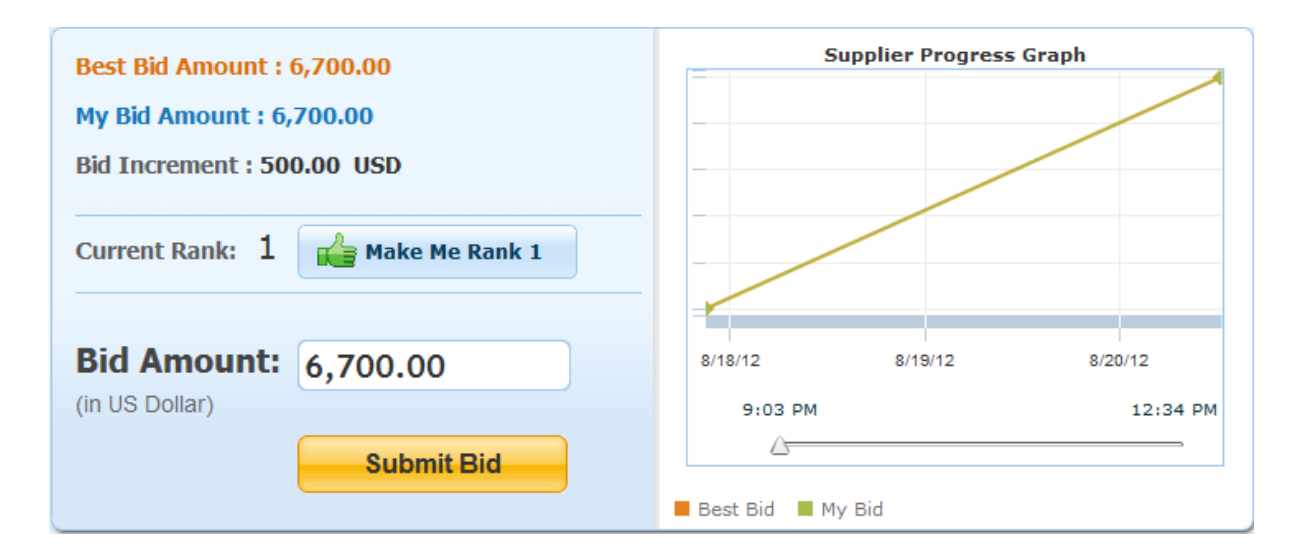

5. The status of the bidding changes to **Closed** after the auction is closed by the buyer.

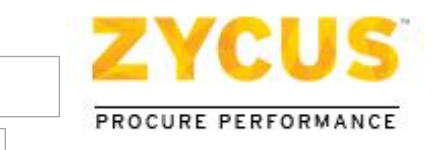

| 08/20/2012 12:34:<br>08/20/2012 12:32:34<br>08/20/2012 12:32:02 | 20 PM Bidding on Lot A has closed.<br>PM Auction clock was STARTED<br>PM Auction clock was STOPPED | View All Alerts                                                                    |
|-----------------------------------------------------------------|----------------------------------------------------------------------------------------------------|------------------------------------------------------------------------------------|
| LO Lot A                                                        | Type : Forward Auction                                                                             | Buyer : Davis Oliver (?)012-5849-8                                                 |
| tatus: CLOSED                                                   | Best Bid Amount : 6,700.00                                                                         | Supplier Progress Graph                                                            |
| 2.0 Lot A<br>Group Total: 6,200.00 USD<br>Status: CLOSED        | My Bid Amount : 6,700.00<br>Bid Increment : 500.00 USD                                             |                                                                                    |
|                                                                 | Current Rank: 1 🕍 Make Me Rank 1                                                                   |                                                                                    |
|                                                                 | Bid Amount: 6,700.00<br>(in US Dollar)                                                             | 8/12/2 8/15/12 8/20/12<br>8/00 PM 12/34 PM                                         |
|                                                                 |                                                                                                    | Best Bid E My Bid                                                                  |
|                                                                 | My First Bid: 6,200.00<br>My Latest Bid: 6,700.00                                                  | Last Refresh Time : 08/20/2012 12:34:23 PM (IST)<br>Bidding at: Lot Level(4 Items) |
|                                                                 | % Difference: 8.06                                                                                 |                                                                                    |

## 6.6 Know your Bid Status

### 6.6.1 <u>By Graph</u>

In case of an auction, the "Know your Bid Status" feature will provide a graphical view to the supplier, showing them movement of their bid compared to the movement of the auction. Rest of information visible to the suppliers would be as per the setting made by buyer.

| Best Bid Amount : 2,900.00<br>My Bid Amount : 2,900.00<br>Bid Decrement : 500.00 USD | Supplier Progress Graph               |
|--------------------------------------------------------------------------------------|---------------------------------------|
| Bid Amount: 2,900.00<br>(in Indian Rupee) Submit Bid                                 | 8:58 AM<br>9:34 AM<br>Best Bid My Bid |

The main objective of the graph is that in case the buyer has selected not to show best bid (low/high) and rank, the supplier won't be able see the best bid (low/high) and rank but he can recognize the best bid from the graph.

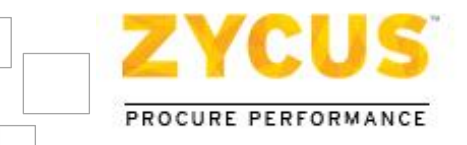

The supplier can see the difference between his bid and the best bid through the lines on the graph, without getting any pricing related information. This would help the supplier to know whether he is the best bidder or not.

When you submit a bid, on the graph, you will be able to see whether your bid is moving closer to the best bid or not. When another supplier submits a bid better than the current best bid, the graph would change and he would be able to see only a line on the graph tending towards the movement of the auction, indicating that his bid is currently the best bid of the auction.

## 6.6.2 <u>By Range</u>

As an alternative to displaying your exact rank, buyer can choose to indicate your position in the auction in form of a range. Based on the buyer defined criteria and real time incoming bids from various suppliers, you will be able to view your position in the auction in form of changing status messages. Please refer to below screenshots for examples of various status messages indicating your position in the auction.

In case of the live auction shown below, the status message is changing in real time, based on continuous bid submissions by the supplier, to indicate the supplier's position in the auction.

1. With a bid of 94, supplier is not in the leading 8 bidders.

| E Functional Training_SI                                                                                                | nail                                                                                                    | Hy Events Help + Lopout                                         |
|----------------------------------------------------------------------------------------------------|----------------------------------------------------------------------------------------------------|-----------------------------------------------------------------|
| 05/21/2014 12:26:02<br>remaining for lot to cl<br>05/21/2014 12:24:00<br>remaining for lot to cl<br>05/21/2014 12:22:00 | PN Bidding on Type Section Name over here has been extended. 2 minu<br>lose.<br>PN Bidding on Type Section Name over here has been extended. 2 minu<br>lose.<br>PN Bidding on Type Section Name over here has been extended. 2 minu    | Ate(s) Time Remaining<br>00:00:00:01<br>te(s) • View All Alerts |
| 1.0 Enter Lot Name                                                                                                    | Type : Reverse Auction E                                                                                                    | Buyer : Neha Nawlakhe (🅜) Contact Not Available                 |
| Status: EXTENDED                                                                                                    | Based on all received bids and buyer defined orderie your<br>current standing is<br>Not in Leading 8<br>Maximum Starting Bid : 100<br>My Bid Amount : 94<br>Bid Decrement : 1 INR<br>Bid Amount: 94<br>(in Indian Rupee)<br>Submit Bid | Supplier Progress Graph                                         |

Bid status will be updated in real time based on bids received from other suppliers.

2. With a bid of 92, supplier is not in the leading 5 bidders.

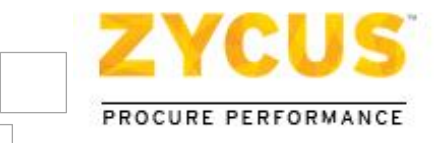

| 1.0 Enter Lot Name | Type : Reverse Auction                                                    | Buyer : Neha Nawlakhe (?) Contact Not Available |
|--------------------|---------------------------------------------------------------------------|-------------------------------------------------|
| Status: EXTENDED   | Based on all received bids and buyer defined criteria your                | Supplier Progress Graph                         |
|                    | Not in Leading 5                                                          |                                                 |
|                    | Maximum Starting Bid : 100<br>My Bid Amount : 92<br>Bid Decrement : 1 INR |                                                 |
|                    | Bid Amount: 92<br>(in Indian Rupee) Submit Bid                            | 9:46 AM 11:46 AM                                |
|                    |                                                                           |                                                 |

3. With a bid of 90, supplier is in the leading 5 bidders.

| 1.0 Enter Lot Name | Type : Reverse Auction                                     | Buyer : Neha Nawlakhe (?) Contact Not Available |
|--------------------|------------------------------------------------------------|-------------------------------------------------|
| Status: EXTENDED   | Based on all received bids and buyer defined criteria your | Supplier Progress Graph                         |
|                    | In Leading 5 Bidders                                       |                                                 |
|                    | Maximum Starting Bid : 100                                 |                                                 |
|                    | My Bid Amount : 32                                         |                                                 |
|                    | Bid Decrement : 1 INR                                      | 10:00 11:00                                     |
|                    | Bid Amount: 90<br>(in Indian Rupee)                        | 9:46 AM 11:46 AM                                |
|                    | Submit Bid                                                 | Best Bid My Bid                                 |

4. With a bid of 89, supplier is in the leading 3 bidders.

| 1.0 Enter Lot Name | Type : Reverse Auction B                                                       | uyer : Neha Nawlakhe (🅜) Contact Not Available |
|--------------------|--------------------------------------------------------------------------------|------------------------------------------------|
| Status: EXTENDED   | Based on all received bids and buyer defined criteria your current standing is | Supplier Progress Graph                        |
|                    | In Leading 3 Bidders                                                           |                                                |
|                    | Maximum Starting Bid : 100<br>My Bid Amount : : 92<br>Bid Decrement : 1 INR    | 10:00 11:00                                    |
|                    | Bid Amount: 89<br>(in Indian Rupee) Submit Bid                                 | 9:46 AM 11:46 AM                               |

5. With a bid of 86, supplier is the leading bidder.

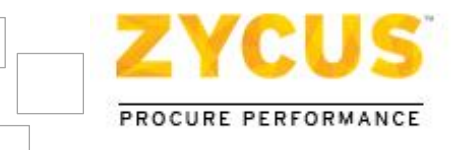

| Group Total: 200 INK<br>Status: EXTENDED | Based on all received bids and buy<br>current stander<br>Leading Bi | ver defined criteria your<br>Ig is<br>dder                                         | Supplier Progre                                                               | ss Graph                         |
|------------------------------------------|---------------------------------------------------------------------|------------------------------------------------------------------------------------|-------------------------------------------------------------------------------|----------------------------------|
|                                          |                                                                     | Details                                                                            |                                                                               |                                  |
|                                          | Maximum Starting Bid : 100<br>My Bid Amount : 100.                  | This indicates your current<br>based on new incoming bio<br>standing to 'Leading', | standing in the auction and will chan<br>is. Submit competitive bids to impro | nge real time<br>we vour current |
|                                          | Bid Decrement : 1 INR                                               |                                                                                    | 13.00                                                                         |                                  |
|                                          | Bid Amount: 100<br>(in Indian Rupee)                                |                                                                                    | 12:55 PM                                                                      | 1:06 PM                          |
|                                          | Sub                                                                 | mit Bid                                                                            | Best Bid 🗰 Ny Bid                                                             |                                  |

Information related to the best bid and position in an auction would be visible to the supplier as per the settings made by the buyer. This information will be visible under the **Details** link as shown in the above screenshot.

## 6.7 Alert Messages

When a buyer stops an auction, a message is sent in your Alert box. You cannot submit any bid during this time. Once the buyer re-starts the auction, you can bid again. The auction time increases for the duration it was stopped. An Alert is displayed in your Alert box which indicates that the auction has resumed

See Image Below:

| 💽 Lot an | d Item Auction                                                                                                    | My Events       | Help 👻 I          | Logout |
|----------|----------------------------------------------------------------------------------------------------|-----------------|-------------------|--------|
|          | 08/20/2012 12:34:20 PM Bidding on Lot A has closed.<br>08/20/2012 12:32:34 PM Auction clock was STARTED<br>08/20/2012 12:32:02 PM Auction clock was STOPPED |                 | Auction<br>Closed |        |
|          |                                                                                                    | View All Alerts |                   |        |

- Buyer can set bidding rules while posting an auction like minimum start bid or low bid, minimum decrement or increment amount depending on the auction. You will get a message asking to either bid higher or lower than the amount.
- Buyer can reschedule auction time, date and duration. An alert message is sent in the Alert box, giving the re-scheduled time in minutes.

See Image Below:

| 💽 Lot an | nd Item Auction                                                                                                    |                 | My Events | Help 👻 | Logout   |
|----------|----------------------------------------------------------------------------------------------------|-----------------|-----------|--------|----------|
|          | 08/20/2012 12:34:20 PM Bidding on Lot A has closed.<br>08/20/2012 12:32:34 PM Auction clock was STARTED<br>08/20/2012 12:32:02 PM Auction clock was STOPPED | View All Alerts |           | Auctio | on<br>ed |

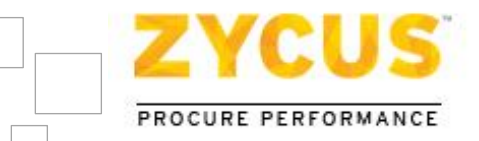

# 6.8 Bid Reconciliation

Once the auction gets over, buyer has the option to reconcile the bids or proceed to the analyze phase. The buyer can ask the suppliers for bid reconciliation values once the auction is over. Bid reconciliation is done for Lot Level Bidding events wherein the suppliers can change the value of the items within the lot to match the value of the lot with the bid value.

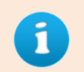

While entering the reconciled bids, you cannot exceed your minimum bid value (in case of reverse auction)/ maximum bid value (in case of forward auction).

#### To submit your reconciled bids:-

1. On **My Events** page, for an auction event, the **Status** column will inform you about the open reconciliation bid.

| ZYCUS              |                             |               |                     |                     |         |             | S                                   | san M Help 🔻 Logout       |
|--------------------|-----------------------------|---------------|---------------------|---------------------|---------|-------------|-------------------------------------|---------------------------|
|                    | My Ever                     | nts           |                     |                     |         |             |                                     |                           |
| 07/17/2014 03:14:5 | 0 PM (GMT)                  |               |                     |                     |         |             |                                     |                           |
| Event List         |                             |               |                     |                     |         |             |                                     |                           |
| Event ID           | Name                        | Owner         | Open Date           | Close Date          | Туре    | Invite Type | Status                              | Action                    |
| 1210020070         | Test paused Event Broadcast | Neha Nawlakhe | 07/15/2014 06:15 AM | 07/15/2014 07:30 AM | RFQ     | Broadcasted | Closed                              | 🔍 View Event              |
| 1210020066         | Sanity on build 14.07.1.0   | Neha Nawlakhe | 07/16/2014 05:59 AM | 07/17/2014 10:30 AM | RFQ     | Broadcasted | Negotiation In<br>Progress          | Enter Event               |
| 1210019898         | Auction for Steel           | Neha Nawlakhe | 05/15/2014 04:49 PM | 06/26/2014 08:14 PM | Auction | Invited     | Bidding In<br>Progress <u>&amp;</u> | Enter Event               |
| 1210019888         | Auction for nuts            | Neha Nawlakhe | 05/15/2014 03:43 PM | 06/26/2014 08:14 PM | Auction | Invited     | Bidding In<br>Progress <u>&amp;</u> | Enter Event               |
| 1210019881         | Auction for Legal Services  | Neha Nawlakhe | 05/15/2014 11:14 AM | 06/26/2014 08:14 PM | Auction | Invited     | Bidding In<br>Progress 🗙            | Enter Event               |
| 1210019667         | Test Auc                    | Neha Nawlakhe | 03/27/2014 11:49 AM | 06/26/2014 08:14 PM | Auction | Invited     | Bidding In<br>Progress <u>条</u>     | Enter Event               |
|                    |                             |               |                     |                     |         |             | K 🔍 Pa                              | ge 1 of 1 🕨 🕨             |
|                    |                             |               |                     |                     |         |             |                                     |                           |
| Copyright © 2014 Z | ycus Inc.                   |               |                     |                     |         |             |                                     | emPowered by <b>ZYCUS</b> |

2. Click Enter Event. The Confirm Participation page is displayed.

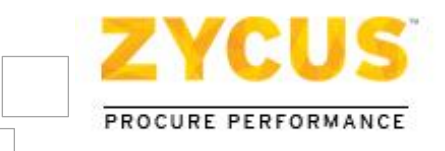

| ZYCUS                                                        |                                                                 |                   | Wi                  | ll Smith Help 🛩 Logout                     |
|--------------------------------------------------------------|-----------------------------------------------------------------|-------------------|---------------------|--------------------------------------------|
| M                                                            | y Events                                                        |                   |                     |                                            |
| 08/20/2012 01:51:43 PM (IST)                                 |                                                                 |                   |                     | Time Remaining for                         |
| You are here: <u>My Events</u> > Confirm Part                | ticipation                                                      |                   |                     | Bid Reconciliation<br>to Close<br>02:07:45 |
| Supplier Checklist                                           | Lot & Item Auction<br>To confirm participation accept all Terms | s and Conditions. |                     | 💁 Go to eForum (0 New)                     |
| Confirm Participation<br>To confirm participation accept all | Terms and Conditions                                            | Status            | Action              |                                            |
| Terms and Conditions.                                        | Source Usage Terms and Conditions.rtf                           | Accepted          | 🖉 Accept 🛛 😢 Reject | 🚽 Download                                 |
| View Responses                                               | Other Attachments                                               | Size              | Uploaded On         | Action                                     |
| Bid Summary                                                  | No records found.                                               |                   |                     |                                            |
|                                                              |                                                                 |                   | H H P               | age 1 of 1 🕨 📕                             |
| Bid Reconciliation                                           | RFX Preview                                                     |                   |                     | G Show Preview                             |
| Auction Summary                                              |                                                                 |                   |                     | Go to View Response                        |
| Status: Bid Reco Open                                        |                                                                 |                   |                     |                                            |
| PRICING TIMINGS                                              |                                                                 |                   |                     |                                            |
| Open Time: 08/17/2012 04:38 PM                               |                                                                 |                   |                     |                                            |
| Start Time: 08/17/2012 04:45 PM                              |                                                                 |                   |                     |                                            |
| Close Time: 08/20/2012 12:34 PM                              |                                                                 |                   |                     |                                            |

3. Under Supplier Checklist, click Bid Reconciliation. The event details are displayed.

Bid Reconciliation feature is only available for bidding at Lot Level.

| ZYCUS                                                                       |                                                                                       |                                                                                                    | Will Smith Help 👻 Logout                                         |
|-----------------------------------------------------------------------------|---------------------------------------------------------------------------------------|----------------------------------------------------------------------------------------------------|------------------------------------------------------------------|
|                                                                             | My Events                                                                             |                                                                                                    |                                                                  |
| 08/20/2012 03:44:54 PM (15T)<br>You are here: <u>My Events</u> > Bid Recond | ciliation                                                                             |                                                                                                    | Time Remaining for<br>Bid Reconciliation<br>to Close<br>00:14:27 |
| Supplier Checklist                                                          | Lot & Item Auction<br>Prepare Reconcilied bids for all p                              | pricing sections.                                                                                                    | Go to eForum (0 liew)                                            |
| <ul> <li>View Responses</li> <li>Bid Summary</li> </ul>                     | 1.0 Lot A<br>Type : Forward Auction<br>Status : BID RECO OPEN<br>Bidding : Item Level | Group Total Price : 6,200.00 US Dollar<br>Completion Status : Bid Submitted<br>Bid Reco Time Detalls :<br>Start : 08/20/2012 01:44 PM | View Response                                                    |
| Bid Reconciliation<br>Prepare Reconciled bids for all<br>pricing sections.  | 2.0 Lot A<br>Type : Forward Auction                                                   | Group Total Price : 6,200.00 US Dollar<br>Completion Status : Bid Reconcilation                                                       | Prepare Response                                                 |
| Auction Summary<br>Status: Bid Reco Open                                    | Status : BID RECO OPEN<br>Bidding : Lot Level                                         | Incomplete<br>Bid Reco Time Details :<br>Start : 08/20/2012 01:44 PM<br>Close : 08/20/2012 04:00 PM                                   |                                                                  |
| PRICING TIMINGS                                                             |                                                                                       |                                                                                                    |                                                                  |

4. Click **Prepare Response**. The Lot details are displayed.

Zycus<sup>™</sup> Inc.: 103 Carnegie Centre, Suite 117, Princeton, NJ 08540, Tel: 609-799-5664, Fax: 609-799-6047

П

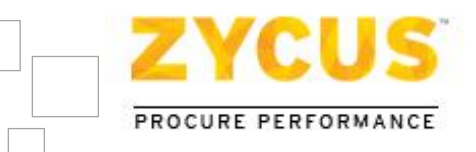

| Auction : Lot & Iten                           | n Auction                                                                                                    |                                       |               |          |     |       | Му                  | Events Help 👻 Logout                   |
|------------------------------------------------|----------------------------------------------------------------------------------------------------|---------------------------------------|---------------|----------|-----|-------|---------------------|----------------------------------------|
| Export 🔄 Import 🚍 Print 🔀 Attachments (0)      |                                                                                                    |                                       |               |          |     |       |                     |                                        |
| Bidding Currency: US Do<br>Decimal Precision:2 | lidding Currency: US Dollar - Secimal Precision:2                                                                                 |                                       |               |          |     |       |                     |                                        |
| Important: Kindly export                       | Important: Kindly export the draft again in case the event has been paused and republished to fill the responses via excel import |                                       |               |          |     |       |                     |                                        |
| Mandatory (1/1) Option                         | nal (0/0) Mand                                                                                                    | 2.0 Lot A<br>atory (1/1) Optional (0/ | (0)           | *        |     |       |                     |                                        |
| ) Mandatory Questions                          |                                                                                                    |                                       |               |          |     |       | Showing: All Qu     | estions • Go                           |
| 2.1 Lot A                                      |                                                                                                    |                                       |               |          |     |       |                     |                                        |
| ( 4 Completed / 4 Total Ite                    | m(s) )                                                                                                    | _                                     |               |          |     |       | Enter the           |                                        |
| Group Total Price : 6,200                      |                                                                                                    | Au                                    | ction Value : | 6,700.00 |     | Re    | vised Values        | Difference : -500.00                   |
| Unit Cost                                      | net                                                                                                    |                                       |               |          |     | -     |                     |                                        |
|                                                |                                                                                                    |                                       |               |          |     |       | N                   |                                        |
| ie Costs [US Dollar]                           | Segmentation Gro                                                                                                    | sup                                   | Demand Inf    | ormation |     |       | Pricing Information | Total Cost                             |
| >rice                                          | Category                                                                                                    | Business Unit                         | Price Type    | Est Qty  | Qty | UOM   | Value               | { <unit cost="" desc<="" td=""></unit> |
|                                                | No Category Se                                                                                                    | No Business Un                        | Bulk          | 1        | 45  | Units | 10.00               | 450.00                                 |
|                                                | No Category Se                                                                                                    | No Business Un                        | Bulk          | 1        | 50  | Units | 20.00               | 1,000.00                               |
|                                                | No Category Se                                                                                                    | No Business Un                        | Bulk          | 1        | 65  | Units | 30.00               | 1,950.00                               |
|                                                | No Category Se                                                                                                    | No Business Un                        | Bulk          | 1        | 70  | Units | 40.00               | 2,800.00                               |
| Export To Excel                                | Timport From Exce                                                                                                    | si                                    |               |          |     |       | Showing Items 1 t   | •<br>to 4 of 4  H € 1 → H              |
|                                                |                                                                                                    |                                       |               |          |     |       |                     |                                        |
|                                                |                                                                                                    |                                       |               |          |     |       |                     |                                        |
| Back to Bid Reconcili                          | ation 👻 Go                                                                                                    |                                       |               |          |     |       | Back to Top         | Go to Bid Summary                      |
|                                                |                                                                                                    |                                       |               |          |     |       |                     |                                        |

5. In the **Pricing Information** column, enter the revised values. The total cost can be less than or equal to the least bid value of the auction.

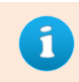

While entering the reconciled bids, you cannot exceed your minimum bid value (in case of reverse auction)/ maximum bid value (in case of forward auction).

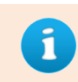

The group total cost as per the reconciled values gets calculated real time as and when you enter the bid values.

6. Click **Save**. The confirmation box is displayed and reconciled bids are saved and submitted to the buyer.

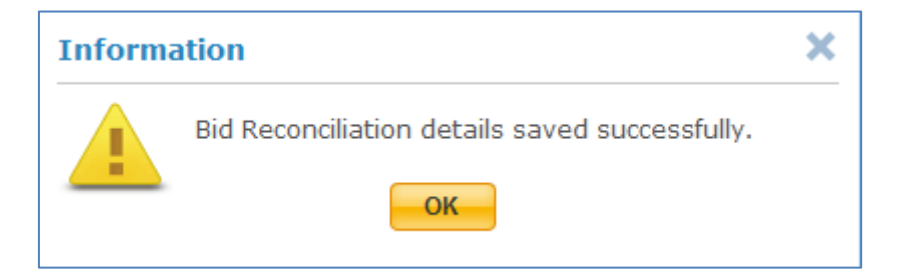

7. Click **OK**. The revised bid is sent to the buyer.

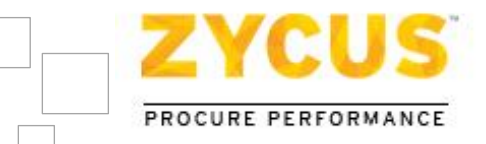

# **Chapter 7: eForums**

# 7.1 Introduction

eForums is a feature which allows you to communicate with buyers. It provides you with a platform for discussion to resolve your queries or doubts, ask for additional information. There are three types of eForums namely:

- Private
- Public
- Information Only

In case of a public discussion all the invited parties can view and respond to messages.

## 7.2 eForum Message Alert

Whenever the buyer posts a new message in the eForum, supplier will get an email alert on their registered email id where the supplier can click on the link provided in the email and go to the eForum page.

```
Dear David Miller,
A new message has been posted for the event RFQ for Main Frame Servers on the following
eForum:
eForum Name : RFQ for Main Frame Servers / Public Discussion
To access the eForum, please go to
https://192.168.1.82/isource/eforum/forumListing.jsp?docID=13097&returnTo=confirmParticipat
ion&returnUrl=14386
Your username : DAVID46415
TECHNICAL SUPPORT
For contact information and assistance with the use of our Zycus iSource application
please contact our Technical Support by clicking the Technical Support link on
https://192.168.1.82/isource/login.htm
```

# 7.3 Accessing eForums

You can access eForum by clicking the **eForum** <sup>Conterest</sup> link. The eForum link is available throughout the application on all the pages.

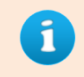

*The eForum link is available only after you accept the Terms and Conditions on the Confirm Participation page.* 

To access eForums:-

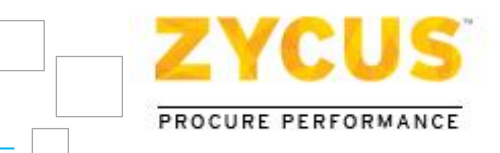

1. Click on Go to eForum (0 New). The **eForum** page is displayed.

| ZYCUS                                       | Zinedin Zic | daan Help <del>v</del> Logout <sup>4</sup> |                   |
|---------------------------------------------|-------------|--------------------------------------------|-------------------|
| My Events                                   |             |                                            |                   |
| 08/20/2012 05:47:37 PM (IST)                |             |                                            |                   |
| You are here: Section List > List of eForum |             |                                            |                   |
| Event Name: First Event after FFQ for ITR 4 | 3           |                                            | Edit Notification |
| eForum Name                                 | Description | Туре                                       | Message           |
| 12.03                                       | eforum      | Public Discussion                          | 3                 |

A list of all the eForum names, description and its type is displayed.

2. Click **Edit Notification** to edit the notification that is sent to the buyer when you respond to the buyer's message.

| Edit Notification                   |                                                    |  |  |  |  |  |
|-------------------------------------|----------------------------------------------------|--|--|--|--|--|
| When Buyer Posts a Message          | ◉ Email Now<br>◎ Email Once In A Day               |  |  |  |  |  |
| When Supplier Responds to a Message | ◎ No Email<br>◎ Email Now<br>◎ Email Once In A Day |  |  |  |  |  |
|                                     | Save Cancel                                        |  |  |  |  |  |

# 7.4 Adding and Replying Messages

You can participate in the discussion by posting message. It also allows you to add new messages; in case you want to initiate a new conversation.

#### To add a message to an eForum:-

1. On the **eForum** page, select the eForum you want to reply to. An **eForum** page is displayed with the details.

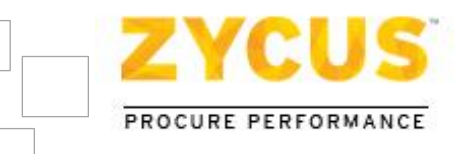

| ZYCUS<br>Hy Events                                                                              |                          | Zinedin Zidaan Help 🛩 Logout             |
|-------------------------------------------------------------------------------------------------|--------------------------|------------------------------------------|
| 08/20/2012 05:49:23 PM (IST)                                                                    |                          |                                          |
| You are here: Section List > List of eForum > eForum                                            |                          |                                          |
| eForum Name : 12.03<br>Description : eForum                                                     | Type :<br>Date Created : | Public Discussion<br>08/17/2012 03:04 PM |
| Created By : Amey Karekar                                                                       |                          |                                          |
| 🕀 Expand All \ominus Collapse All                                                               |                          | Back to eForum List   New Message        |
| Message List                                                                                    |                          |                                          |
| 1 Buyer Posted on 08/17/2012 03:05 PM<br>Whats up guyshow is new supplier sideis it promosing?? |                          | Reply                                    |

2. Click New Message. The New Message pop up is displayed.

|         | New Message |          |  |  |  |  |  |  |
|---------|-------------|----------|--|--|--|--|--|--|
| Message |             | <b>^</b> |  |  |  |  |  |  |
|         | Post Cancel | Ŧ        |  |  |  |  |  |  |

- 3. In the **Message** field, enter text.
- 4. Click **Post**. If the eForum type is Public Discussion, the message is sent to the buyer for their approval to post the message. Once the buyer approves it, the message is posted in the eForum.

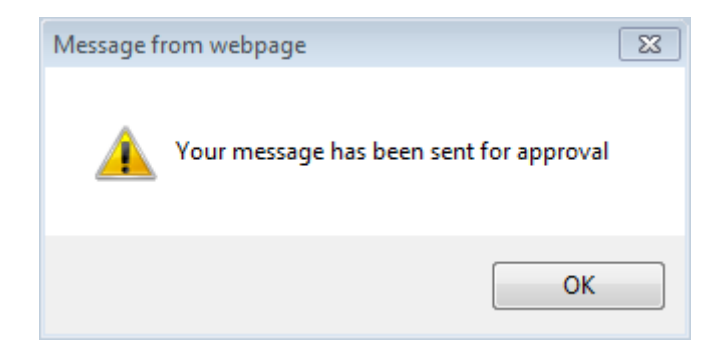

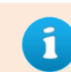

For a Public eForum, message posted by you will be visible only to the buyer. Once the buyer approves your message, it is posted in the eForum and is visible to all.

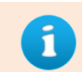

For a Private eForum all your replies to a message or any new message do not require buyer approval and get directly posted on the eForum page.

#### To reply to a message on eForum:-

1. On the eForum page, click on the eForum name. An eForum page is displayed with the details.

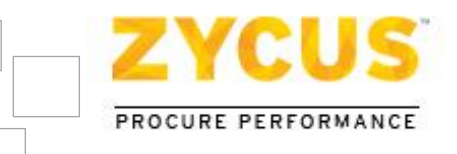

| ZYCUS                 |                                           |                | Zinedin Zidaan Help 👻 Logout      |
|-----------------------|-------------------------------------------|----------------|-----------------------------------|
|                       | Hy Events                                 |                |                                   |
| 08/20/2012 05:49:23   | PM (IST)                                  |                |                                   |
| You are here: Section | List > List of eForum > eForum            |                |                                   |
| eForum Name :         | 12.03                                     | Type :         | Public Discussion                 |
| Description :         | eForum                                    | Date Created : | 08/17/2012 03:04 PM               |
| Created By :          | Amey Karekar                              |                |                                   |
| Expand All            | Collapse All                              |                | Back to eForum List   New Message |
| Message List          |                                           |                |                                   |
| 1 Buyer Poste         | d on 08/17/2012 03:05 PM                  |                | Reply                             |
| Whats up guys.        | how is new supplier sideis it promosing?? |                |                                   |

2. Click **Reply**. The **Reply To** page is displayed.

| Respond To            |                                         |     |  |  |  |  |
|-----------------------|-----------------------------------------|-----|--|--|--|--|
| Original Message Text | Hello folkshow is the new supplier side |     |  |  |  |  |
| Message               | 1                                       | ~ + |  |  |  |  |
|                       | Post Cancel                             |     |  |  |  |  |

- 3. In the **Message** field, enter text.
- 4. Click **Post**. The posted message is sent for approval to the buyer. A Message from webpage dialog box is displayed.

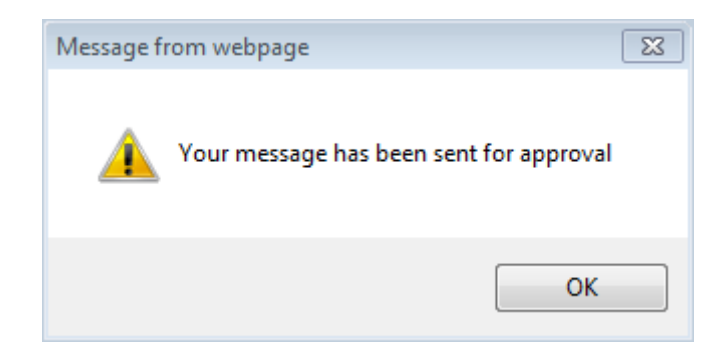

5. Click **OK**.

You can view your Reply to a message below the message. For e.g. If you have replied to a message with serial number 1, your reply will be numbered as 1.1, 1.2 so on. If you reply to message 1.2, your reply will be numbered as 1.2.1.